| 1                                                                                                    |                                  |                      |                                                                                                    |
|----------------------------------------------------------------------------------------------------|----------------------------------|----------------------|----------------------------------------------------------------------------------------------------|
| Titel: Datateknisk anvisning for marin                                                                                                    | blødbundsfa                      | auna                 |                                                                                                    |
| Dokumenttype: Teknisk anvisning                                                                                                    | TA-nr.:<br>DM05                  | Version:<br>2        | Oprettet:<br>26.04.2017                                                                                                    |
| Forfattere:                                                                                                    | Gyldig fra:                      | 20.12.201            | 8                                                                                                    |
| FDC Marin: Jørgen Hansen L.S.                                                                                                    | Sider: 21                        |                      |                                                                                                    |
| Hansen                                                                                                    | Sidst ændi                       | ret:                 |                                                                                                    |
| Mihail-Constantin Carausu                                                                                                    |                                  |                      |                                                                                                    |
| MST: Jens Deding                                                                                                    |                                  |                      |                                                                                                    |
| ТА                                                                                                    | M19 Blødb                        | undsfauna            |                                                                                                    |
| henvisningerhttp://bios.au.dk/filead                                                                                                    |                                  |                      |                                                                                                    |
| min/bioscience/Fagdatacentre/Marint                                                                                                    |                                  |                      | <b>A</b>                                                                                                    |
| Fagdatacenter/TekniskeAnvisninger2                                                                                                    |                                  |                      |                                                                                                    |
| 011 2015/TA M19 Bloedbundsfauna                                                                                                    |                                  |                      | $\sim$                                                                                                    |
| <u>ver1.pdf</u>                                                                                                    |                                  | <b>\</b>             |                                                                                                    |
| Indhold <ol> <li>Indledning og afgrænsning</li> <li>Systembeskrivelse</li> <li>2.1 Systemoversigt</li> <li>2.2 Dataflow</li> <li>2.2.1 Fra prøvetagning til kvalitets</li> <li>Indlæggelse af data i fagsystem</li> <li>3.1 Tekniske forhold</li> <li>3.1.1 Datavedligehold</li> <li>3.1.2 Prøver</li> <li>3.1.3 Værktøjslinien</li> <li>3.1.4 Find station</li> <li>3.1.5 Kopier delprøke</li> <li>3.1.6 Datalås og data ettelser</li> <li>3.3 Fejl og manglet</li> </ol> | sikring                          |                      | $\begin{array}{c} & & & 2 \\ & & & 3 \\ & & & 3 \\ & & & 3 \\ & & & 4 \\ & & & 4 \\ & & & 4 \\ & & & 4 \\ & & & 5 \\ & & & 5 \\ & & & &$ |
| 4 Kvalitetssikring<br>4.1 Kvalitetssikring ved indlægning af<br>4.2 Faglig kvalitetskontrol<br>4.2.1 Kvalitetssikring i DDA af data                                                                                                    | data i fatisys<br>a ovatført fra | temerne<br>WinRambi. | 12<br>12<br>12<br>13                                                                                                    |
| 5 Links og referencer                                                                                                    |                                  |                      | 18                                                                                                    |

6 Bilag

6

6 7 Oversigt over

.....

2 Kelateredy data TA'er

3 Kontroller som udføres ved sigt over verspnsændringer...

6. Kodelister...

ara verførsel fra fagsystem til ODA ......19

## 1 Indledning og afgrænsning

Denne datatekniske anvisning dækker beskrivelser af dataflow'et for marin blødbundsfauna inkl. filtratorundersøgelser under NOVANA-delprogrammet "Hav og Fjord". Beskrivelserne dækker dataflow'et fra data genereres, til data ligger i de fællesoffentlige fagsystemer hos Danmarks Miljøportal samt MIM og DCE's fælles fagsystem ODA (OverfladevandsDAtabase) i kvalitetssikret stand.

Marin blødbundsfauna skal indrapporteres i WinRambi databasen, der er tilgængelig for myndigheder. Data bliver efterfølgende automatisk overført til ODA én gorg i døgnet.

# 2 Systembeskrivelse

## 2.1 Systemoversigt

Herunder gives en oversigt over de systemer, der indgår i dataflow'et for NOVANAdelprogrammet marin blødbundsfauna.

| Systemnavn        | WinRambi                                                             |
|-------------------|----------------------------------------------------------------------|
| Modul             | Marin                                                                |
| Tildeling af      | Miljøstyrelsen, opret en opgave ved Statens IT for at Naggang til    |
| rettigheder       | WinRambi via Mette Christensen (MST Storstrøm                        |
| Mulige roller     | Indlæse, redigere, læse                                              |
| Adgang til system | Citrix-system                                                        |
| Vejledninger      | På følgende link findes brugervejledning til olgdbundsfauna modulet: |
|                   |                                                                      |
|                   | http://www.miljoeportal.dk/Dokumenter%20alle/Brug%20af%20WinRam      |
|                   | <u>bi.pdf</u>                                                        |
| Drift af system   | Danmarks Miljøportal                                                 |
| Support           | Fejl i funktionaliteter indmeldes til Danmarks Viljoportal via kon-  |
|                   | taktformular, som findes på følgende link                            |
|                   | http://www.miljoeportal.dk/maelp/Siden/Len ult.asp                   |
| Udviklingsønsker  | Miljøstyrelsen via FKG-Marin                                         |
| Superbrugere      | Jens Deding, MST (istylland jeded prist.dk                           |
|                   |                                                                      |

| Systemnavn                                         | ODA                                                                 |
|----------------------------------------------------|---------------------------------------------------------------------|
| Tildeling af rettigheder                           | Miliostyrelsen, opret en opgave ted Statens IT for at få adgang til |
|                                                    | CDA med en elles lere af nedenstående roller, via Mette             |
|                                                    | Shristensen (STO), mechr@p.st.dk                                    |
| Roller:                                            | Förklaring                                                          |
| ODA se alle marin                                  | DMP_mljpe_oda_marin_Nes_offentlige_data                             |
| ODA elektronisk kontrol                            | DMP_m_pe_oda_gravin_saet_scl1maerke_paa_alle_data                   |
| marin                                              |                                                                     |
| ODA faglig kontror marin                           | miljoe_oca_marin_saet_scl2maerke_paa_alle_data                      |
|                                                    |                                                                     |
| Se alle onta-                                      | • Læse als teta der er godkendt af den elektroniske                 |
| laes_off_ntlige_daya                               | kontrol eller bøjere, og som ikke er forkastede i den faglige       |
| $\langle \mathbf{v} \mathbf{x} \mathbf{v} \rangle$ | kontrol.                                                            |
|                                                    |                                                                     |
| Elektronisk kon rol -                              | • Se rejilisten over indlæsningsfejl                                |
| saet_scl_maerke_paa                                | Se fejllisten fra den elektroniske kontrol, samt data der er        |
| _alle_data                                         | kontrolleret i den elektroniske kontrol.                            |
| (Rollen er tiltænkt                                | • Forkaste eller acceptere fejl, som i den elektroniske             |
| medarbejdere, der ska                              | kontrol er dømt "Under Kontrol"                                     |
| kunne vurdere 🦛                                    |                                                                     |
| justere på resultatet af                           |                                                                     |
| den automatiske                                    |                                                                     |
| elektroniske kontrol )                             |                                                                     |
| Faglig kontrol-                                    | • Udføre faglig kontrol på data der er godkendt eller               |
| saet_scl2maerke_paa                                | forkastet i den elektroniske kontrol.                               |
| _alle_data                                         |                                                                     |

| (Rollen er tiltænkt<br>kvalitetssikringsmedarbe<br>jdere, der skal kunne<br>udføre faglig kontrol ) | <ul> <li>Læse alle data der er godkendt af den elektroniske<br/>kontrol, eller højere. Markere på data at den faglige<br/>kvalitetskontrol er afsluttet.</li> </ul> |
|----------------------------------------------------------------------------------------------------|----------------------------------------------------------------------------------------------------|
| A data a still such such                                                                            |                                                                                                    |
| Adgang til system                                                                                   |                                                                                                    |
|                                                                                                    |                                                                                                    |
| Vejledninger                                                                                        | Der henvises til quickguide, som ligger i ODA's hjælpemenu.                                                                                                    |
| Drift af system                                                                                     | DCE. Aarhus Universitet                                                                                                    |
|                                                                                                    |                                                                                                    |
| Support                                                                                             | Fejl meldes til ODA-support: <u>ODA.Support@AU.dk</u>                                                                                                    |
| Udviklingsønsker:                                                                                   | Miljøstyrelsen via FKG-Marin                                                                                                    |

### 2.2 Dataflow

#### 2.2.1 Fra prøvetagning til kvalitetssikring

| Udvikingsønsker:                     | Miljøstyreisen               | via FKG-Marin               |                       |
|--------------------------------------|------------------------------|-----------------------------|-----------------------|
| 2.2 Dataflow<br>2.2.1 Fra prøvetagni | na til kvalitetssik          |                             |                       |
| Bundfaunaprøvedata                   | $\rightarrow$ Stationen      | $\rightarrow$ Alt overføres | $\rightarrow$         |
| registreres på                       | oprettes i                   | elektron sk til             | Kvantetssikring,      |
| feltskema eller                      | WinRambi og                  | ODA                         | se diagram,           |
| logbog i felten                      | feltdata                     |                             | afshit 4              |
| (Beskrevet i Teknisk                 | indtastes eller              |                             |                       |
| anvisning for                        | overføres fra                |                             | $\boldsymbol{\wedge}$ |
| blødbundsfauna M19                   | regneark.                    |                             |                       |
| og M21)                              |                              |                             |                       |
|                                      | $\rightarrow$ Arter antal og |                             |                       |
|                                      | biornasse, evt.              |                             |                       |
|                                      | lænder og vægt               |                             |                       |
|                                      | Licalyes I                   |                             |                       |
|                                      |                              |                             |                       |
|                                      | oparbejulurg                 |                             |                       |

Dataflow diagrammet for blockbundsfauna flow fra feltskema til WinRambi og videre til ODA ka denstă figur:

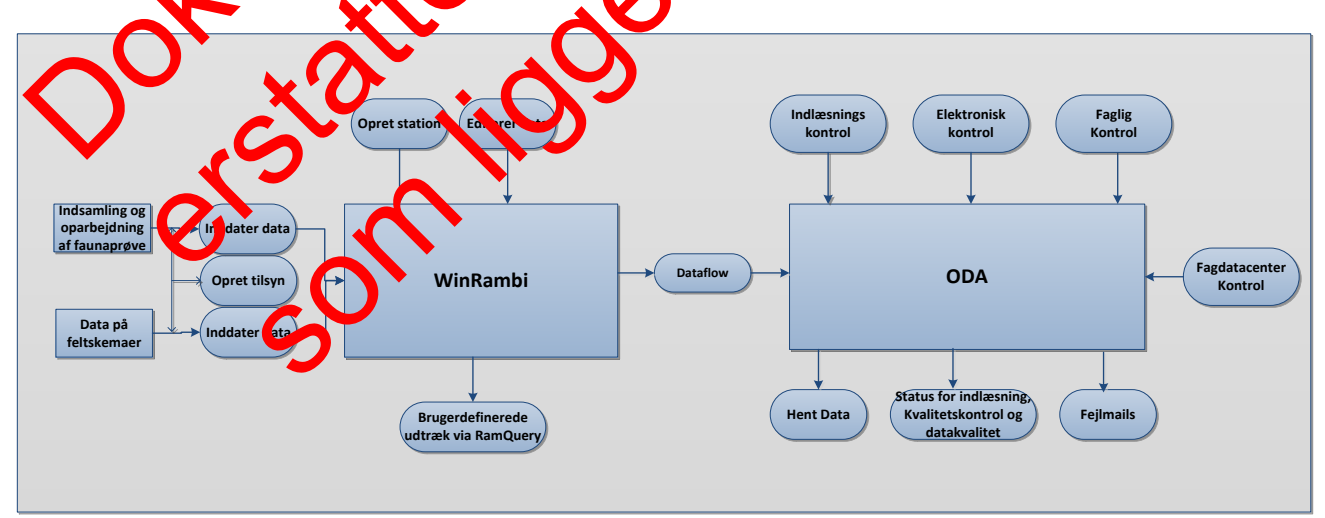

Figur 2.2.1 Dataflow blødbundsfauna

## 3 Indlæggelse af data i fagsystem

### 3.1 Tekniske forhold

Nedenstående afsnit indeholder teknisk vedledning til brug af **WinRambi**. Afsnittet er udarbejdet på baggrund af "Vejledning i brug af WinRambi 4".

Afsnit er udvalgt med udgangspunkt i nuværende brug af WinRambi, for yderligere oplysninger henvises til den oprindelige vejledning, som kan findes på Danmarks Miljøportals hjemmeside. <u>http://www.miljoeportal.dk/Dokumenter%20alle/Brug%20af%20WinRambi.pvf</u>

For dataudtræk fra WinRambi henvises til programmet **RamQuery**, og ved behov for statistisk analyse af bundfaunadata fra WinRambi henvises til programmet **RamStatistik.** Begge programmer er tilgængelige på Miljøportalen, hvor der også ligger valedninger.

http://www.miljoeportal.dk/Dokumenter%20alle/Brug%202720BamQuery.pdf

http://www.miljoeportal.dk/Dokumenter%20alle/Brug%20at%20RamStatistik.pdf

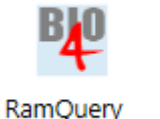

RamStatistik

Bamhi

### 3.1.1 Datavedlige

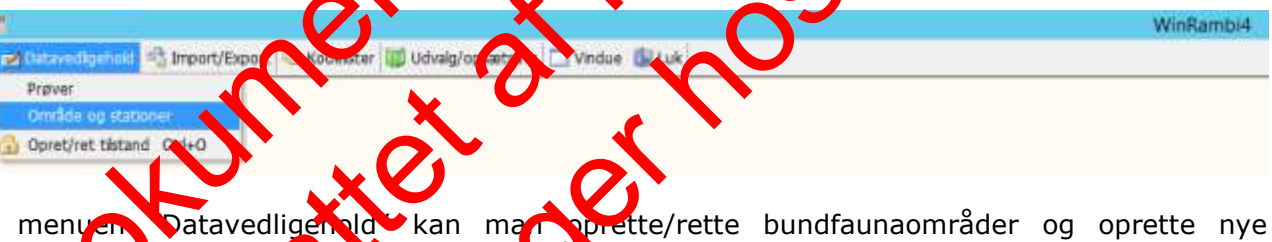

I menuen Datavedligenold kan man oprette/rette bundfaunaområder og oprette nye prørstasninger under de oksisterenderoraråder.

Ved start af "Om åder og stationer vises hedenstående skærmbillede.

| ufu                  |             |                              | Vedli       | ge  | ehol  | d områ      | der og :    | station | er       |                |             |          |         | _ □ ×    |
|----------------------|-------------|------------------------------|-------------|-----|-------|-------------|-------------|---------|----------|----------------|-------------|----------|---------|----------|
|                      | × 🗵 🛃       |                              |             |     |       |             |             |         |          |                |             |          |         |          |
|                      | H           | lovedområder                 |             | ][  |       |             |             |         |          | Stations       | sområder    |          |         |          |
| Amtsnr.              | Hovedområde | Beskrivelse                  |             |     | St    | ationsområ  | ide         |         |          | Beskrivelse    |             |          |         |          |
| Miljøcenter          | SUNDE       |                              |             |     | 17    | BELLE       |             |         |          | Bellevue ky    | ist         |          |         |          |
| Udense               |             | 2                            |             |     | 17    | KALØ VIC    | ì           |         |          | Indre Kalø V   | /ig         |          |         |          |
| Miljøcenter<br>Årbus | AARHUS      | Arhus Bugt                   |             |     | 17    | KNE         |             |         |          | Knebel Vig     |             |          |         |          |
| Miliacenter          |             | Anholt                       |             |     | 17    | Miljøbassi  | n           |         |          | Århus havn     |             |          |         |          |
| Århus                |             | T II I ION                   |             | 1   | 17    | SYD         |             |         |          | Århus Bugt     | Syd         |          |         |          |
| Miljøcenter          | ARH-GL      | Data indsamlet med gamme     | I           | 1 P | ► 17. | _MIDT       |             |         |          | Århus Bugt     | midt        |          |         |          |
| Arhus                |             | prøvetagningsstrategi i Århu | is Amts 🗖   | ηL  | Ha    | abitat(1110 | ) Mejl Flak |         |          | Habitat blød   | dbundsfauna | 2014     |         |          |
|                      | 1           | Stationer                    |             |     |       |             |             | ШТМ     | koordin  | ator           |             |          |         | Proddo   |
| Tupe                 | Stationspr  | Jationer                     | Beskrivelse |     |       |             | Zone        | ШТМ     | ast.     | UTM nord       | Grad        | Minutter | Grader  | Minutter |
| ▶ Primær             | AB01        |                              | Deskintelse |     |       |             | Lone        | 32      | 58015397 | 6221739        | 16          |          | Griddor |          |
| Корі                 | AB02        |                              |             |     |       |             |             | 32      | 58074753 | 62205          |             |          |         |          |
|                      |             |                              |             |     |       | s           | ~           | Ś       | 0        | de<br>de<br>de |             |          |         |          |

Stationsstrukturen er hierarkisk opbygge og inddeles i en række tovreområder, som pt. er struktureret med udgangspunkt i de tidligere Miljøcenterenheder, og der dover indeholder et hoved(vand)område og mulighed og beskrivelse af området.

Hvert hovedområde inddeles en række station sområder, der end lig underopdeles i en række stationer, hvorpå de enkelte den røver kan registreres.

For data fra filtratorunde søgelser angives "Filtratorer" under "Hovedområde" i databasen. Det geografiske området filtratorundersørelsen dækter navngives under "Stationsområder" i databasen, hvor der under beskrivelse angives "filtratorer".

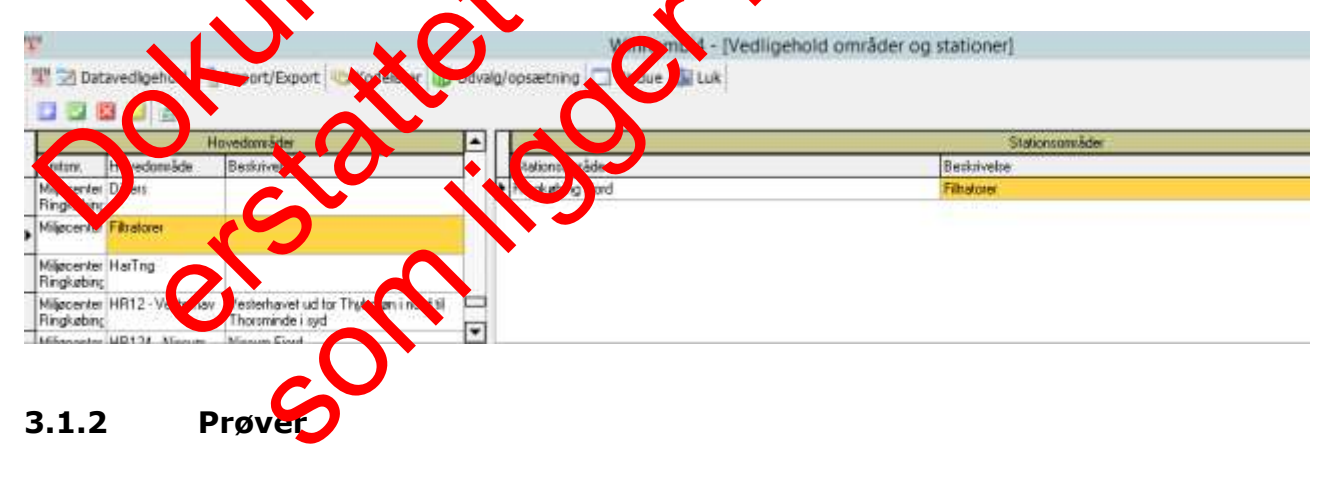

| μ.                                                                             | WinRambi4 |
|--------------------------------------------------------------------------------|-----------|
| 🛃 Detavedigehold 🖓 Import/Export 👒 Kodelster 🏢 Udvalg/opsætning 🗔 Vindue 🌒 Luk |           |
| Prøver                                                                         |           |
| Område og stationer                                                            |           |
| G Opret/ret tilstand Ctrl+O                                                    |           |

| Dispendiquential Mail automonitation (Linking)         Under Seiner         Under Seiner         Under Seiner         Under Seiner         Under Seiner         Under Seiner         Seiner         ABB           Personer Adam         Onder Seiner         Dispensioner Adam         12 Ministrationer Adam         12 Ministrationer Ministrationer Ministratio                                                                                                    | <b>W</b>        |                            | Win                                                                                                    | Rambi4 - [Vedligehold prøver] |
|----------------------------------------------------------------------------------------------------|-----------------|----------------------------|----------------------------------------------------------------------------------------------------|-------------------------------|
| New York     Opbyr resilient providing in that dedings: in that dedings: in that the dedings: in that the delinest in the delinest in the delinest i                                                                                                    | 🔢 🔄 Datavedi    | gehold 📲 Import/Export 🧠 K | odekster 😈 Udvalg/opsætning 🥅 Vindue 🌆 Luk                                                                                                    |                               |
| Mějecente Ahu         Docká:         AMBID         Statonice/Stato           Interventagement<br>1010/3006         Televentagement<br>1010/3006         Dockave<br>1010/3006         Dockave<br>1010/3006         Dockave<br>1010/3006         Dockave<br>1010/3006           1010/3006         Televentagement<br>1010/3006         Dockave<br>1010/3006         Dockave<br>1010/3006         Do                                                                                                    | 00000           | (z) A Find station         | r debrade 📃 Opbyg repikeret prøvetagning 🎄 Tielut Hodelere 🖕 Talut over 🔟                                                                                                    |                               |
| Peretexpinant         D           15142000         Behandring           15142000         Behandring           151420000         Behandring                                                                                                    | Miljøcenter Årh | us Druråde AARHUS          | Stationsowinde 17_MIDT Stationary AB01                                                                                                    |                               |
| Istada         Badadu value         Date         Date         Stada         File           1010-006         11/0-2006         Prevedpringe         Prevedpringe         Preveredpringe         Preveredpringe         Preveredpringe         Preveredpringe         Preveredpringe         Preveredpringe         Preveredpringe         Preveredpringe         Preveredpringe         Preveredpringe         Preveredpringe         Preveredpringe         Preveredpreveredpreveredpringe         Preveredpringe                                                                                                    |                 | Prøvetagninger             | Debuye Sedment                                                                                                    |                               |
| U10102006         U10102006         U10102006         Parenty market de fan         Parenty market de fan                                                                                                    | Startdato Sk    | tdato Eenserkning          | Delpaven                                                                                                    |                               |
| 2210 2007       2310 2007       1000       10000       10000       10000       10000       10000       10000       10000       10000       10000       10000       10000       10000       10000       10000       10000       10000       10000       10000       10000       10000       10000       10000       10000       10000       10000       10000       10000       10000       10000       10000       10000       10000       10000       10000       10000       10000       10000       10000       10000       10000       10000       10000       10000       10000       10000       10000       10000       10000       10000       10000       10000       10000       10000       10000       10000       10000       10000       10000       10000       10000       10000       10000       10000       10000       100000       100000       100000       100000       100000       100000       100000       100000       100000       100000       100000       100000       100000       1000000       100000       1000000       1000000       1000000       1000000       1000000       1000000       1000000       1000000       1000000       1000000       1000000       1000000                                                                                                    | 10-10-2006 11   | -10-2006                   | Debraverr. I Dato 2910-2015 Faunator Orig. debra                                                                                                    |                               |
| 14 16 2008       14 16 2008       Immodphantage       Immodphantage         12 16 2009       12 16 2009       14 15 2000       14 15 2000       Immodphantage       Immodphantage         12 16 2009       12 16 2001       14 15 2000       14 15 2000       14 15 2000       Immodphantage       Immodphantage         13 16 20013       28 16 20015       14 16 2000       14 16 2000       14 16 2000       14 16 2000       14 16 2000       14 16 2000       14 16 2000       14 16 2000       14 16 2000       14 16 2000       14 16 2000       14 16 2000       14 16 2000       14 16 2000       14 16 2000       14 16 2000       14 16 2000       14 16 2000       14 16 2000       14 16 2000       14 16 2000       14 16 2000       14 16 2000       14 16 2000       14 16 2000       14 16 2000       14 16 2000       14 16 2000       14 16 2000       14 16 2000       14 16 2000       14 16 2000       14 16 2000       14 16 2000       14 16 2000       14 16 2000       14 16 2000       14 16 2000       14 16 2000       14 16 2000       14 16 2000       14 16 2000       14 16 2000       14 16 2000       14 16 2000       14 16 2000       14 16 2000       14 16 2000       14 16 2000       14 16 2000       14 16 2000       14 16 2000       14 16 2000       14 16 2000       14 16 2000       14 16 2000 <td>23-10-2007 23</td> <td>10-2007</td> <td></td> <td></td>                                                                                                    | 23-10-2007 23   | 10-2007                    |                                                                                                    |                               |
| 01:10:2002     05:10:2003     Imadubde (m)     14:5     Provedbake (m)     20     Contracting     Imadubde (m)     14:5       27:10:2011     27:10:2011     27:10:2011     27:10:2011     27:10:2011     Imadubde (m)     14:5     Provedbake (m)     3.57     Operegine     Operegine <td>14-10-2006 14</td> <td>-10-2008</td> <td>Piøveoplyininger</td> <td></td>                                                                                                    | 14-10-2006 14   | -10-2008                   | Piøveoplyininger                                                                                                    |                               |
| [21-02.010]       [2-10.2011]       [Pastex:ddc [nt]       0.000       Proversidab       Proversidab                                                                                                    | 07-10-2009 09   | 10-2009                    | Bunddybde (m) 14,5 Prøvedybde (m) 25 Kanservering Ethanol                                                                                                    |                               |
| 2/10.2011       2/10.2011       2/10.2011       2/10.2011       2/10.2011       2/10.2011       2/10.2011       2/10.2011       2/10.2011       2/10.2011       2/10.2011       2/10.2011       2/10.2011       2/10.2011       2/10.2011       2/10.2011       2/10.2011       2/10.2011       2/10.2011       2/10.2011       2/10.2011       2/10.2011       2/10.2011       2/10.2011       2/10.2011       2/10.2011       2/10.2011       2/10.2011       2/10.2011       2/10.2011       2/10.2011       2/10.2011       2/10.2011       2/10.2011       2/10.2011       2/10.2011       2/10.2011       2/10.2011       2/10.2011       2/10.2011       2/10.2011       2/10.2011       2/10.2011       2/10.2011       2/10.2011       2/10.2011       2/10.2011       2/10.2011       2/10.2011       2/10.2011       2/10.2011       2/10.2011       2/10.2011       2/10.2011       2/10.2011       2/10.2011       2/10.2011       2/10.2011       2/10.2011       2/10.2011       2/10.2011       2/10.2011       2/10.2011       2/10.2011       2/10.2011       2/10.2011       2/10.2011       2/10.2011       2/10.2011       2/10.2011       2/10.2011       2/10.2011       2/10.2011       2/10.2011       2/10.2011       2/10.2011       2/10.2011       2/10.2011       2/10.2011       2/10.2011       2/10.2011                                                                                                          | 12-10-2010 12   | -10-2010                   | Maskevidde (um) 2000 Prøveredskab two                                                                                                    |                               |
| 2910-2013       2910-2015       2910-2015       2910-2015       2910-2015       2910-2015       2910-2015       2910-2015       2910-2015       2910-2015       2910-2015       2910-2015       2910-2015       2910-2015       2910-2015       2910-2015       2910-2015       2910-2015       2910-2015       2910-2015       2910-2015       2910-2015       2910-2015       2910-2015       2910-2015       2910-2015       2910-2015       2910-2015       2910-2015       2910-2015       2910-2015       2910-2015       2910-2015       2910-2015       2910-2015       2910-2015       2910-2015       2910-2015       2910-2015       1980-2017       1980-2017       1980-2017       1980-2017       1980-2017       1980-2017       1980-2017       1980-2017       1980-2017       1980-2017       1980-2017       1980-2017       1980-2017       1980-2017       1980-2017       1980-2017       1980-2017       1980-2017       1980-2017       1980-2017       1980-2017       1980-2017       1980-2017       1980-2017       1980-2017       1980-2017       1980-2017       1980-2017       1980-2017       1980-2017       1980-2017       1980-2017       1980-2017       1980-2017       1980-2017       1980-2017       1980-2017       1980-2017       1980-2017       1980-2017       1980-2017       1980-2017                                                                                                    | 27-10-2011 27   | 10-2011                    | Areal (m2) 0,0143 Volumen () 3,57 Operbejder 02, m                                                                                                    | •                             |
| 210.0015       2010.0015         Deleverent       Deleverent         1       2510.0015         1       2510.0015         1       2510.0015         1       2510.0015         2       2510.0015         3       2510.0015         3       2510.0015         3       2510.0015         5       2510.0015         5       2510.0015         5       2510.0015         6       2510.0015         8       2510.0015         9       2510.0015         9       2510.0015         10       2510.0015         11       2510.0015         12       2510.0015         13       2510.0015         11       2510.0015         11       2510.0015         12       2510.0015         13       2510.0015         14       2510.0015         15       2510.0015         16       2510.0015         17       2510.0015         18       2510.0015         19       2510.0015         21       2510.0015         22       2510.0015 <td>30-10-2013 30</td> <td>-10-2013</td> <td>Encontrate and a second second s</td> <td></td> | 30-10-2013 30   | -10-2013                   | Encontrate and a second second s                                                                                                    |                               |
| Delpared         Dig Bools         Bools         Bools <thbools< th=""></thbools<>                                                                                                    | 29-10-2015 29   | 10-2015                    | occusive natural of operative natural operative natural operative |                               |
| Delawer         Pereida         Total delawer         Pereida         Total delawer         Pereida         Total delawer         Pereida         Total delawer         Pereida         Total delawer         Pereida         Total delawer         Pereida         Total delawer         Pereida         Total delawer         Pereida         Pereida                                                                                                    |                 |                            | Længde 10/0 15,511 Minufter                                                                                                    |                               |
| Determine         Preventeda         Org. delgenere           1         2510-2015                                                                                                    |                 | Delparvor                  | Bredde 55 0 8,489 Minutter                                                                                                    |                               |
| 1       25410-2015         2       2410-2015         4       2410-2015         5       2510-2015         6       25410-2015         7       25410-2015         7       25410-2015         8       25410-2015         7       25410-2015         8       25410-2015         9       2540-2015         1       25410-2015         1       25410-2015         1       25410-2015         1       25410-2015         1       25410-2015         1       25410-2015         1       25410-2015         1       25410-2015         1       25410-2015         1       25410-2015         1       25410-2015         1       25410-2015         1       25410-2015         1       25410-2015         1       25410-2015         1       25410-2015         1       25410-2015         2       25410-2015         2       25410-2015         2       25410-2015         2       25410-2015         2       25410-2015                                                                                                    | Delpter Par     | redato Dig delpayve        | UTM kondruker                                                                                                    |                               |
| 1       2540.2015         2       2540.2015         4       2540.2015         5       2540.2015         6       2540.2015         6       2540.2015         7       2540.2015         8       2540.2015         8       2540.2015         9       2540.2015         9       2540.2015         9       2540.2015         10       2540.2015         11       2540.2015         12       2540.2015         13       2540.2015         14       261.2015         15       2540.2015         16       2540.2015         17       2540.2015         18       2540.2015         19       2540.2015         11       25.201.201         12       2540.2015         13       2540.2015         14       2540.2015         15       2540.2015         16       2540.2015         17       2540.2015         18       2540.2015         19       2540.2015         12       2540.2015         12       2540.2015                                                                                                    | e               |                            |                                                                                                    | •                             |
| 2       240.0015         4       240.0015         5       2510.2015         6       2510.2015         7       23.0.0015         9       2510.2015         9       2510.2015         9       2510.2015         9       2510.2015         9       2510.2015         10       2510.2015         11       2510.2015         12       2510.2015         13       2510.2015         14       2510.2015         15       2510.2015         16       2510.2015         17       2510.2015         18       2510.2015         19       2510.2015         19       2510.2015         19       2510.2015         19       2510.2015         19       2510.2015         19       2510.2015         19       2510.2015         19       2510.2015         19       2510.2015         19       2510.2015         19       2510.2015         19       2510.2015         19       2510.2015         19       2510.2015                                                                                                    | 1 231           | 0-2015                     | · · · · · · · · · · · · · · · · · · ·                                                                                                    |                               |
| 1       2410.2015         4       2492.0205         5       2510.2015         6       2410.2015         7       2510.2015         6       2510.2015         6       2510.2015         6       2510.2015         10       2510.2015         10       2510.2015         11       2510.2015         11       2510.2015         12       2510.2015         12       2510.2015         13       2510.2015         14       2510.2015         15       2510.2015         16       2510.2015         17       2510.2015         18       2510.2015         19       210.2016         19       210.2017         11       2510.2015         12       2510.2015         15       2510.2015         16       2510.2015         17       2510.2015         18       2510.2015         19       2810.2015         21       2510.2015         22       2510.2015         22       2510.2015         22       2510.2015 <td>2 291</td> <td>0-2015</td> <td>UTM-cone •</td> <td>•</td>                                                                                                    | 2 291           | 0-2015                     | UTM-cone •                                                                                                    | •                             |
| All       Control       And       Control       And       Control       Control       Contro       Contro       Control       Contr                                                                                                    | 3 29-1          | 0-2015                     |                                                                                                    |                               |
| 9:2510.2015       0000 m.       Method 202       All method 202       All method 202                                                                                                    | 4 291           | 0-2015                     |                                                                                                    |                               |
| 1       1       1       1       1       1       1       1       1       1       1       1       1       1       1       1       1       1       1       1       1       1       1       1       1       1       1       1       1       1       1       1       1       1       1       1       1       1       1       1       1       1       1       1       1       1       1       1       1       1       1       1       1       1       1       1       1       1       1       1       1       1       1       1       1       1       1       1       1       1       1       1       1       1       1       1       1       1       1       1       1       1       1       1       1       1       1       1       1       1       1       1       1       1       1       1       1       1       1       1       1       1       1       1       1       1       1       1       1       1       1       1       1       1       1       1       1       1       1                                                                                                          | 5 29-1          | 0-2015                     | UMU n. Mnenokode Altilitavn. Stade An advær Letvæs                                                                                                    | and ind man                   |
| 1     25:10:3015     0.055       9     25:10:3015     0.055       10     25:10:3015     1     0.0003       11     25:10:3015     1     0.0003       12     25:10:3015     20:10:0099 HICPORD     0.0003       12     25:10:3015     20:0099 HICPORD     0.0003       13     25:10:3015     20:0099 HICPORD     0.0003       14     25:10:3015     0.0009     1     0.0003       15     25:10:3015     0.0009     1     0.0003       16     25:10:3015     0.0009     1     0.0003       17     25:10:3015     0.0009     1     0.0003       18     25:10:3015     0.0005     1     0.0005       19     25:10:3015     0.0005     1     0.0005       20     25:10:3015     0.0005     1     0.0005       21     25:10:3015     0.0005     1     0.0005       22     25:10:3015     0.0015     0.0015     0.0015       23     25:10:3015     0.0015     0.0015     0.0015       23     25:10:3015     0.0015     0.0015     0.0015       23     25:10:3015     0.0015     0.0015     0.0015       23     25:10:3015     0.0015 </td <td>6 291</td> <td>0-2015</td> <td></td> <td>8.00</td>                                                                                                    | 6 291           | 0-2015                     |                                                                                                    | 8.00                          |
| 8     24-10-2015     1     0.002       10     24-10-2015     1     0.002       11     25-10-2015     1     0.0002       12     24-10-2015     1     0.0002       12     25-10-2015     1     0.0002       12     25-10-2015     1     0.0002       12     25-10-2015     1     0.0002       13     25-10-2015     1     0.0002       14     25-10-2015     1     0.0002       15     25-10-2015     1     0.0002       16     25-10-2015     1     0.0002       17     25-10-2015     1     0.0002       18     25-10-2015     1     0.0002       19     25-10-2015     1     0.0002       19     25-10-2015     1     0.0002       20     25-10-2015     1     0.0002       21     25-10-2015     1     0.0002       22     25-10-2015     1     0.0002       22     25-10-2015     1     0.0002       22     25-10-2015     1     0.0002       22     25-10-2015     1     0.0002       22     25-10-2015     1     1     0.0002       22     25-10-2015     <                                                                                                    | (25)            | 0.2015                     |                                                                                                    | 115                           |
| 10     2510.2015     1     2002       11     2510.2015     1     0.002       12     2510.2015     1     0.0003       13     2510.2015     1     0.0003       14     2510.2015     1     0.0003       15     2510.2015     1     0.0003       16     2510.2015     1     0.0003       17     2510.2015     1     0.0003       18     2510.2015     1     0.0003       19     2510.2015     1     0.0003       19     2510.2015     1     0.0003       21     2510.2015     1     0.0003       22     2510.2015     1     0.0003       23     2510.2015     1     0.0003       24     2510.2015     1     0.0003       23     2510.2015     1     0.0003       24     2510.2015     1     0.0015       22     2510.2015     1     0.0015       23     2510.2015     1     0.0015       24     2510.2015     1     0.0015       23     2510.2015     1     0.0015       23     2510.2015     1     0.0015       23     2510.2015     1     0.0015                                                                                                    | 8 291           | 0.2015                     | F 19323012 NEPH CIL Nephysic A a Ei opkot                                                                                                    | 6                             |
| 10     24:00.015     1     0.0003       11     23:02.015     1     0.0003       12     23:02.015     1     0.0003       13     23:02.015     1     0.0003       14     23:02.015     1     0.0003       15     23:02.015     1     0.0003       16     24:00.015     1     0.0003       17     23:02.015     1     0.0003       18     24:02.015     1     0.0003       19     23:02.015     1     0.0003       19     23:02.015     1     0.0003       20     24:02.015     1     0.0003       18     24:02.015     1     0.0003       21     24:02.015     1     0.0003       22     24:02.015     1     0.0003       21     24:02.015     1     0.0003       22     24:02.015     1     0.0003       23     24:02.015     1     1     0.0003       23     24:02.015     1     1     0.0003       24     24:02.015     1     1     1     1       23     24:02.015     1     1     1     1       23     24:02.015     1     1     1                                                                                                    | 3(2)1           | 0.2015                     | 19822010 TERE STR Terebelides terre E) opyst 1 0.00                                                                                                    |                               |
| 11       23/10.2015       1       1       10006         12       23/10.2015       2       0.004       2       0.004         13       23/10.2015       2       0.015       2       0.015       2       0.015         14       23/10.2015       1       2       0.015       1       0.125       0.125         15       23/10.2015       1       2       0.015       1       0.125       0.125         16       23/10.2015       1       2       0.015       1       0.125       0.125         20       23/10.2015       1       2       2       0.015       0       0       0       0       0       0       0       0       0       0       0       0       0       0       0       0       0       0       0       0       0       0       0       0       0       0       0       0       0       0       0       0       0       0       0       0       0       0       0       0       0       0       0       0       0       0       0       0       0       0       0       0       0       0       0 <td< td=""><td>10.251</td><td>0-2015</td><td>42010110 CORO INS Condition mildle mildle mildle fill 0.000</td><td></td></td<>                                                                                                    | 10.251          | 0-2015                     | 42010110 CORO INS Condition mildle mildle mildle fill 0.000                                                                                                    |                               |
| 12     25/10/2015     2     0.01/4       13     25/10/2015     2     0.01/4       14     25/10/2015     2     0.01/5       15     25/10/2015     2     0.01/5       16     25/10/2015     2     0.01/5       17     25/10/2015     2     0.01/5       20     25/10/2015     2     0.01/5       21     25/10/2015     2     0.01/5       22     25/10/2015     2     0.01/5       23     25/10/2015     2     0.01/5       24     25/10/2015     2     0.01/5       25     25/10/2015     0.01/5       26     25/10/2015     0.01/5       27     25/10/2015     0.01/5       28     25/10/2015     0.01/5       29     25/10/2015     0.01/5       20     25/10/2015     0.01/5       20     25/10/2015     0.01/5       20     25/10/2015     0.01/5       20     25/10/2015     0.01/5       21     25/10/2015     0.01/5       22     10/2015     0.01/5       23     25/10/2015     0.01/5       24     10/2015     0.01/5       20     25/10/2015     0.01/5                                                                                                    | 11 23-1         | 0-2015                     | 42101099:MICRODEZ M/ v dop - ap. 1 0.000                                                                                                    | 6                             |
| 14     2410.2015       15     2410.2015       16     2410.2015       17     2510.2015       18     2410.2015       19     2510.2015       20     2910.2015       21     2910.2015       22     2910.2015       21     2910.2015       22     2910.2015       21     2910.2015       22     2910.2015       23     2910.2015       24     2910.2015       24     2910.2015       25     2910.2015       26     2910.2015       27     2910.2015       28     2910.2015       28     2910.2015       29     2910.2015       28     2910.2015       29     2910.2015       29     2910.2015       29     2910.2015       29     2910.2015       29     2910.2015       29     2910.2015       29     2910.2015       29     2910.2015       29     2910.2015       29     2910.2015       29     2910.2015       29     2910.2015       29     2910.2015       29     2910.2015       29     2910.2015                                                                                                    | 12 291          | 0.2015                     | E BEDSTOTO NUCUNIT NUCLEARIA EN 2 0, V                                                                                                    | 4                             |
| 14       29102015         15       29102015         17       29102015         18       29102015         20       29102015         21       29102015         22       29102015         23       29102015         24       29102015         24       29102015         23       29102015         24       29102015         24       29102015         24       29102015         24       29102015         24       29102015         25       29102015         26       29102015         27       29102015         28       29102015         29       29102015         29       29102015         29       29102015         29       29102015         29       29102015         29       29102015         29       29102015         29       29102015         29       29102015         29       29102015         29       29102015                                                                                                    | 14 20.1         | 0.2015                     | Citorida Hinting Hotone ap                                                                                                    | 9                             |
| 16       2×10×015         17       2×10×015         18       2×10×015         19       2×10×015         20       2×10×015         21       2×10×015         22       2×10×015         23       2×10×015         24       2×10×015         23       2×10×015         24       2×10×015         24       2×10×015         25       2×10×015         26       2×10×015         27       2×10×015         28       2×10×015         29       2×10×015         28       2×10×015         29       2×10×015         29       2×10×015         29       2×10×015         29       2×10×015         29       2×10×015         29       2×10×015         29       2×10×015         29       2×10×015         21       2×10×015         21       2×10×015         21       2×10×015         21       2×10×015         21       2×10×015         22       2×10×015         23       2×10×015         24                                                                                                    | 14 221          | 0.2015                     |                                                                                                    |                               |
| 17       2410.2015         18       2410.2015         19       2410.2015         20       2410.2015         21       2410.2015         22       2410.2015         23       2510.2015         24       2410.2015         23       2510.2015         24       2410.2015         25       2910.2015         26       2910.2015         27       2910.2015         28       2910.2015         29       2910.2015         28       2910.2015         28       2910.2015         29       2910.2015         29       2910.2015         29       2910.2015         29       2910.2015         29       2910.2015         29       2910.2015         29       2910.2015         29       2910.2015         21       2910.2015         22       2910.2015         23       2910.2015         31       29.400.2015         32       210.2015                                                                                                    | 16 201          | 0-2015                     |                                                                                                    |                               |
| 18       2410-2015         20       2410-2015         21       2410-2015         22       2410-2015         23       2410-2015         24       2410-2015         24       2410-2015         25       2410-2015         26       2410-2015         27       2410-2015         28       2910-2015         29       2910-2015         29       2910-2015         29       2910-2015         29       2910-2015         29       2910-2015         29       2910-2015         29       2910-2015         29       2910-2015         29       2910-2015         29       2910-2015         20       2910-2015         21       2910-2015         22       2910-2015                                                                                                    | 17 29.1         | 0.2015                     |                                                                                                    |                               |
| 19       28-10-2015         20       29-10-2015         21       28-10-2015         22       29-10-2015         23       29-10-2015         24       29-10-2015         25       29-10-2015         26       29-10-2015         27       29-10-2015         28       29-10-2015         29       29-10-2015         29       29-10-2015         29       29-10-2015         29       29-10-2015         29       29-10-2015         29       29-10-2015         29       29-10-2015         29       29-10-2015         29       29-10-2015         29       29-10-2015         29       29-10-2015         29       29-10-2015         29       29-10-2015                                                                                                    | 18 29.1         | 0-2015                     |                                                                                                    |                               |
| 20       25102015         21       25102015         22       25102015         23       25102015         24       25102015         25       25102015         26       25102015         27       25102015         28       25102015         28       25102015         28       25102015         29       25102015         28       25102015         29       25102015         29       25102015         29       25102015         29       25102015         29       25102015         29       25102015         29       25102015         29       25102015         29       25102015         30       26/0215         31       26/0215                                                                                                    | 19 29.1         | 0-2015                     |                                                                                                    |                               |
| 21       2510.2015         22       2510.2015         23       2510.2015         24       2510.2015         25       2510.2015         26       2510.2015         27       2510.2015         28       2910.2015         29       2510.2015         29       2510.2015         29       2510.2015         29       2510.2015         29       2510.2015         29       2510.2015         29       2510.2015         29       2510.2015         29       2510.2015         20       2510.2015         21       2510.2015         22       2510.2015         32       210.2015                                                                                                    | 20 29 1         | 0-2015                     |                                                                                                    |                               |
| 22       2410.2015         23       2810.2015         24       2910.2015         25       2910.2015         26       2910.2015         27       2910.2015         28       2910.2015         28       2910.2015         28       2910.2015         28       2910.2015         29       2910.2015         29       2910.2015         29       2910.2015         29       2910.2015         29       2910.2015         29       2910.2015         29       2910.2015         20       2910.2015         21       2910.2015         31       2910.2015         32       2100.2015                                                                                                    | 21 29-1         | 0-2015                     |                                                                                                    |                               |
| 23       28-10-2015         24       29-10-2015         25       29-10-2015         26       29-10-2015         27       29-10-2015         28       29-10-2015         29       29-10-2015         29       29-10-2015         29       29-10-2015         29       29-10-2015         29       29-10-2015         20       29-10-2015         21       29-10-2015         22       29-10-2015                                                                                                    | 22 29-1         | 0-2015                     |                                                                                                    |                               |
| 24       2910.2015         25       2910.2015         26       2910.2015         28       2910.2015         28       2910.2015         29       2910.2015         29       2910.2015         29       2910.2015         29       2910.2015         29       2910.2015         30       2910.2015         31       2940.0215         32       2100.2015                                                                                                    | 23 29-1         | D-2015                     |                                                                                                    |                               |
| 25       28-10-2015         26       29-10-2015         27       29-10-2015         28       29-10-2015         28       29-10-2015         30       29-10-2015         31       254-05         32       21/0-2015                                                                                                    | 24 29-1         | 0.2015                     |                                                                                                    |                               |
| 36         2910.2015           27         2910.2015           28         2910.2015           29         2910.2015           30         2910.2015           31         29470.2015           32         210.2015                                                                                                    | 25 29-1         | 0-2015                     |                                                                                                    |                               |
| 27     29-10-2015       28     29-10-2015       29     29-10-2015       30     29-10-2015       31     29-10-2015       32     21-10-2015                                                                                                    | 26 29 1         | 0.2015                     |                                                                                                    |                               |
| 28         2910.2015           28         2910.2015           30         2910.2015           31         2910.55           32         210.2015                                                                                                    | 27 29-1         | 0-2015                     |                                                                                                    |                               |
| 23 23 10 20 5<br>33 23 10 20 5<br>33 23 24 10 20 5<br>32 2 10 20 5<br>32 2 10 20 5                                                                                                    | 28 29 1         | 0.2015                     |                                                                                                    |                               |
| 30 291020<br>31 29405<br>32 2 10203                                                                                                    | 29 29-1         | 0.15                       |                                                                                                    |                               |
| 31 294 295 5<br>32 2 10 2013                                                                                                    | 30 29-1         | 0-201                      |                                                                                                    |                               |
| 32 2 10 2013                                                                                                    | 31 29           |                            |                                                                                                    |                               |
|                                                                                                    | 32 2 1          | 0.2015                     |                                                                                                    |                               |
|                                                                                                    |                 |                            |                                                                                                    |                               |

Ved start af "Prøver" vises nedenstående skærmbillede:

Siden hestår øverstaaf og værktøjsinje og en linje, der viser den aktuelt valgte station. Til venstre vises registrerede prøvetagning. Skærmbilledets højre side viser de detaljerede data for den enkelte delprøver for den valgte prøvetagning. Skærmbilledets højre side viser de detaljerede data for den enkelte delprøve bl.a. sedmentdata (faneblad: Sediment), artsregistreringer og biomasse. Til højre for 'art individ biomasse vises' størrelses- og vægt data, der f.eks. anvendes i forbindelse med muslingedata fra filtratorer.

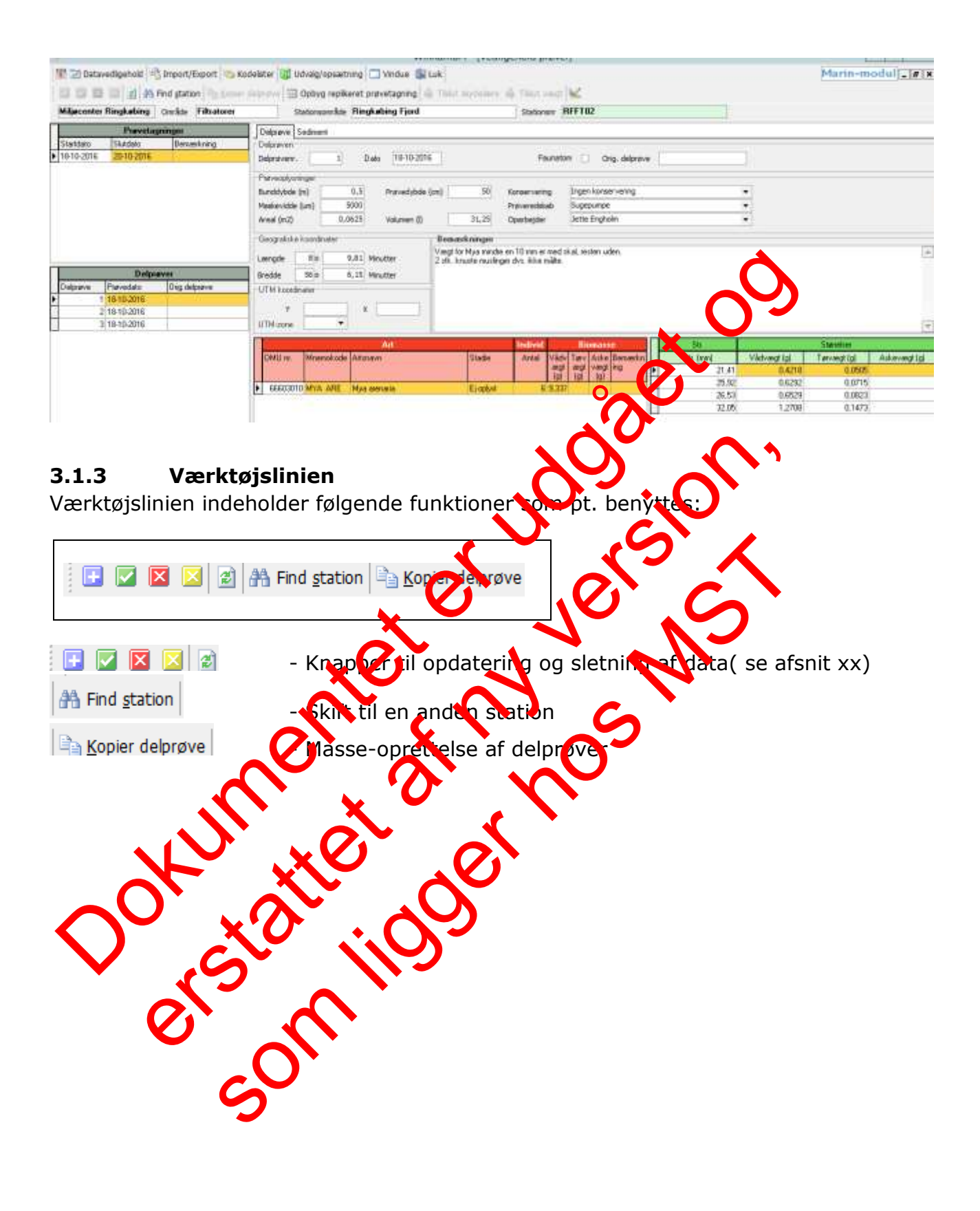

#### **3.1.4** Find station

Vælg knappen

Hind station

i værktøjslinien. Følgende type vindue fremkommer:

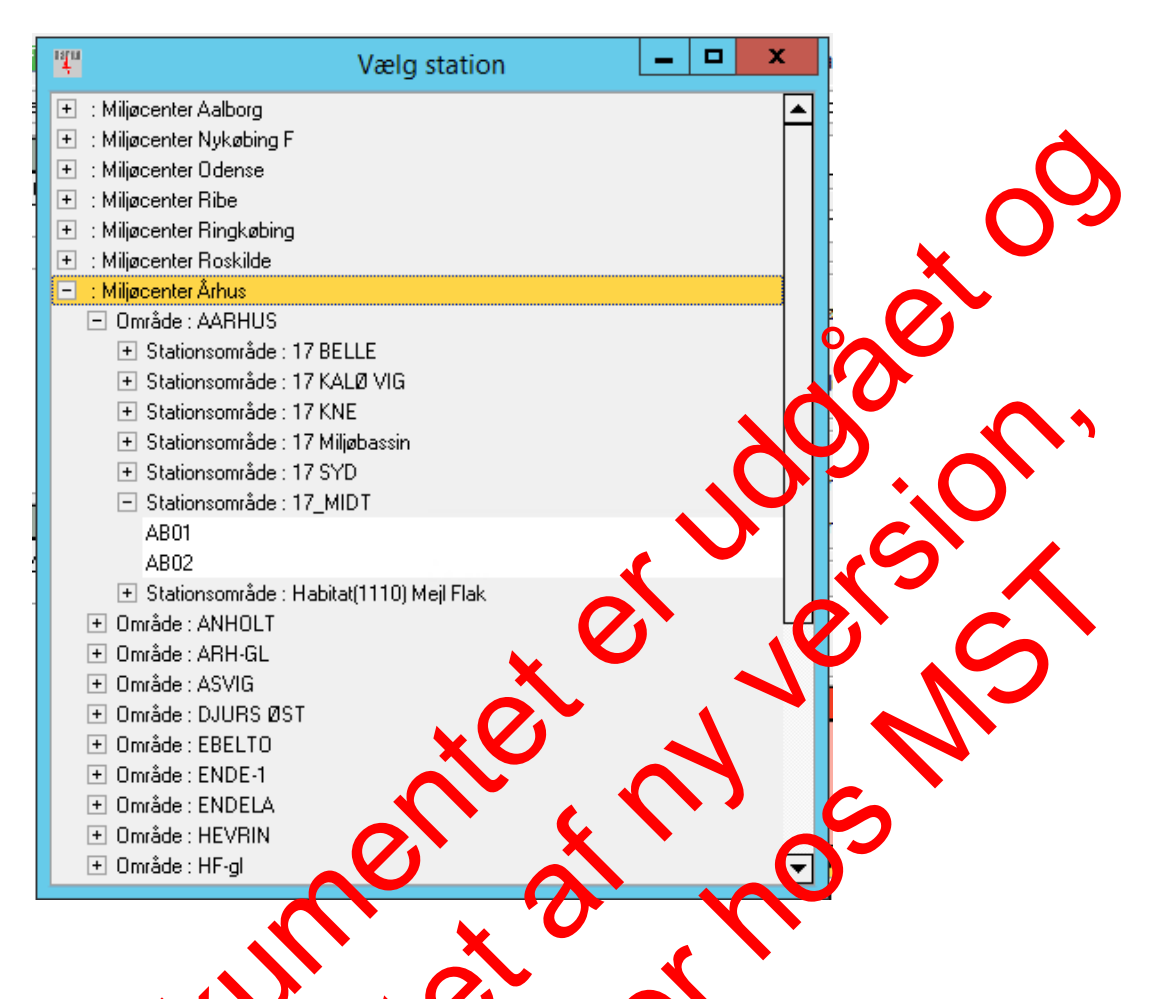

Vinduet viser ansvarlig enver (pt. navrgivet med de tidligere Miljøcenter navne= ansvarsen rader), områder, sertionsområder og stationer i en træstruktur.

Evug plus-og minus knaprer for at å one (lukke) områderne/stationerne.

Hvis der dobbelt kilkkes på en station vises prøvetagningerne og vinduet med "vælg stationer" lukkes.

#### 3.1.5 Kopier el røve

I en enkel prøvetagning, station tages ofte op til 42 delprøver. En række af oplysningerne i prøverne vil være tidentiske f.eks. konservering, redskab, prøveareal etc. For at undgå tidskrævende gentagende indtastninger anbefales det at kopiere den første delprøve.

Opret første delprøve manuelt og indtast alle oplysninger på denne, der går igen i de efterfølgende delprøver. Tryk derefter på

Følgende vindue fremkommer:

| Kopier delprøve oplysninger                                                                                                    | x   |
|----------------------------------------------------------------------------------------------------|-----|
| 76 / Vest for Mors / Agerø området-0 - Delprø∨e nr. 1                                                                                                    |     |
| Kopier detailoplysninger til delprøvenumrene 2 til 42<br>Ok Annuller<br>V Medtag sedimentoplysninger<br>Opret kun nye delprøver (ellers vil eksisterende oplysninger kunne overskrive | es) |

Øverst vises hvilken delprøve, der er udgangspunkt. Herefter kan der angvæs, hvor mange delprøvenumre der skal kopieres (i dette tilfælde 2 til 42). Hvis der i deprøve 1 er indtastet sedimentoplysninger, kan der med flueben angives, hvorvidt sedimentoplysninger også skal kopieres.

Ved at markere "Opret kun nye delprøver" med flueben siktes, it kopieringen kun opretter nye delprøver. Hvis et delprøve-nummer allerede eksisterer, dotøres intet.

Hvis der ikke er sat flueben i feltet, vil oplysningene na den oprindelige delprøve også blive kopieret til eksisterende delprøver. Dette kan være hensigtsmæssigt, hvis man f.eks. en gang har oprettet 42 delprøver med "kopier delprøve oplysninger", og dyrefter opdager at nogle af oplysningerne f.eks. konservering var forkerte i den oprindelige delprøve. I det tilfælde kan man rette i den oprindelige delprøve, og gentage kopier delprøvennktionen, men fjerne fluebenet i "opret kun nye delprøver"

Tryk OK for at starte kopieringen

#### 3.1.6 Datalås og datarettelser

Når WinRambi4 startes, vil elle skærmbilleder være åst mod data-editering. Dette beskytter imod utilsigtede rettelseri data.

Hvis man ønsker at taste data ind, skal man førstråben, ved at klikke på hængelåsen i menuen "Datavedligehold", og trykke på den storme knap, nyis der skal låses igen.

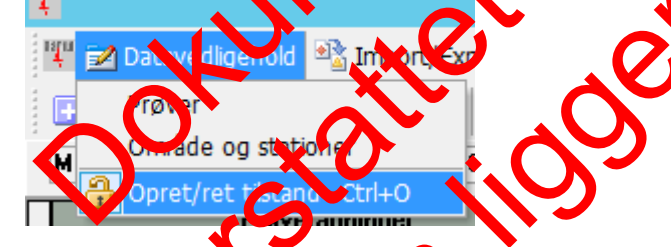

Ses Farver pareoteringsknappenne i værktøjslinien kan de benyttes til rettelser i data.

- Dpret to række til indtastning af nye data
- Gem indtastede ændringer i database, der gemmes dog også automatisk på rækkeniveau.
- Slet den valgte række
- Fortryd ændringer på rækkeniveau

## 3.2. Data og koder

På <u>http://dce.au.dk/overvaagning/standat/standatbiblioteket/</u>findes en oversigt over de kodelister, der skal anvendes i forbindelse med indlæsning af marin blødbundsfauna (se afsnit 6.1).

Hvis der mangler en kode i de nævnte kodelister eller hvis der findes nye taxa, som ikke fremgår af kodelisterne eller anvendes der ny navngivning, skal følgende procedure anvendes: Der sendes en anmodning til Standatsekretariatet ved DCE, Aarhus Universitet(<u>http://dce.au.dk/overvaagning/standat/opdateringer/</u>) om tildelingen foreløbigt STANDAT-kodenummer. Med hensyn til oprettelse af nye taxa skal anmodninger indeholde følgende oplysninger:

- Latinsk navn (slægt, art) og evt. dansk navn. Ved artsgruppe engives, hvilke arter gruppen omfatter
- Author(er)
- Bestemmelsesværk

Det valide navn bør først tjekkes i WoRMS. Ved hen endelse til Stardatsekretariatet bør der henvises til dette navn.

Standatsekretariatet verificerer hos Det Marine Augustacenter, ac nomenklaturen er korrekt og at taxon-navnet er validt inden tildeling af det foreløbige STANDAD koden mmer. Efter tildeling af kodenummeret retter Miljøstyrelsen henvendelse til Danmarks Miljøportal, med henblik på at få arten oprettet i WinRamit

## 3.3 Fejl og mangler

Hvert år planlægger FKG et antal undersøgelser, men der kan af forskellige årsager ske aflysninger af enkelte undersøgelser, i visse thælde kontaktes den relevante FKG, som koordinerer ændringer i programmet. Begrundelsen herfor ofteres i Miljøstyrelsens Planlægnings- og Styringsværktøj (P6V).

Hvis en prøve miste /tabes, fx under transport eller oparbejdning i laboratorie, eller hvis det opdages, at prøver ikke er blavet konserveret, noteres dette i WinRambi i bemærkningsfeltet under den er kelte delprøve

Hvis konsulenter observater mangler inn dva dige oplysninger herunder tilsynsdata, rettes der henvendelse til den ansvarlige enhet i Niljøstyrelsen/rekvirenten.

## 4 Kvalitetssikring

Alle data skal være fagligt kvalitetssikrede, mærkede og afsluttede inden udløbet af den aftalte frist for dataindberetning. Fristen fremgår af MST kvalitetsledelsessystem.

Hver nat overføres data fra WinRambi til ODA. Samtidig sker der en kvalitetssikring, som sørger for at dataintegriteten opretholdes, og at der gøres opmærksom på mangelfulde oplysninger, åbenlyse fejl og mistænkelige værdier, herunder hvis mangelfulde oplysninger medfører, at data ikke kan overføres til ODA. Kun nye eller rettede data bliver kvalitetskontrolleret på denne måde. Fejlmeldinger kommer tilbage til de dataansvarlige per E-mail og er samtidig tilgængelige i ODA. De dataansvarlige skal tage hånd om fejlene ved at fremskaffe manulerde oplysninger, kontrollere validiteten af mistænkelige værdier, og hvad der i øvrigt er nødverdigt for, at alle data kan betragtes som kvalitetssikrede. Endelig skal der foretanes en foglig kontrol af data. Dette skal være afsluttet, inden fristen for dataindberetning er udløpet. Alle ændringer, rettelser og tilføjelse af manglende oplysninger foretages i WinRambi.

Efter afslutningen af den faglige kontrol, laver fagdatacentret en kontrol af data, og endelig kan der komme en yderligere kontrol, når data bliver sendt moere til internationale organer.

### 4.1 Kvalitetssikring ved indlægning af data i fagsyste nerne

Inddatering af primærdata og resultater i databasen WinRamb kraftetssikres af den ansvarlige for inddateringen, således at eventuelt manglende arter og ever fejlindtastninger herunder forkerte artsnavne, forkert antal, afvigende bio nasser og ligrende inges og kontrolleres. Dette foretages eventuelt ved, at data udtræktes fra WoRambi og indsættes i Excel regneark.

Kontrollantens evner til at udføre kvalitetssikringen stiger i takt med, at dennes kendskab til den marine blødbundsfauna oppygges. Beds for ds etningen har de kontrollanter, der selv oparbejder eller tidligere mer oparbejdet marine blødbundsfauna prøver. Ud over artskendskab er det en fordel at have at vist flair for tal, herunder sal dsynlighedsregning.

Foruden egenkontiol på inddateringerne i databasen foretages kontrol af de færdige arts- og datalister for hvervlokalitet af den ansvarlige for bestemmelsesarbejdet. Bl.a. kontrolleres data på tværs of irene for eventuelle mistænkelige eller fejlindtastede artsnavne, tætheder og biomasseresultater.

## 4.2 raglig Ival) etskontrol

Kvalitetssikring of data skal varetages af personer, som er godkendt til opgaven jævnfør Miljøstyrelsons kvalitetsledelses "Instruks for oplæring og for dokumentation af overvågningskompeterce". Instruksen sikrer, at medarbejderen er oplært i relevante tekniske og datatekniske anvisninger, faglige problemstillinger og kvalitetssikringsværktøjer

Lige som ved kvalitetssikringen af data under indlæggelsen i WinRambi udføres kvalitetskontrollen i ODA bedst af kontrollanter med godt kendskab til den marine blødbundsfauna samt flair for tal og sandsynlighedsregning.

#### 4.2.1 Kvalitetssikring i ODA af data overført fra WinRambi.

I forbindelse med den daglige (natlige) overførsel af data fra WinRambi til ODA sker der en automatisk kvalitetssikring på to niveauer.

*Indlæsningskontrol*: Dataoverførselsrutinerne kontrollerer først for HC-fejl (Hard Constraints). Dette er fejl, som har at gøre med dataintegritet og som betyder, at data ikke kan lægges ind i ODA. Data bliver altså afvist, men der bliver sendt en fejlmelding til den dataansvarlige. HC fejl kan handle om manglende dato, observationsstednummer eller lignende. Når de mangelfulde data er rettet i WinRambi, vil de den efterfølgende nat søges overført til ODA igen.

*Elektronisk kontrol*: Data, som passerer indlæsnings (HC-) kontrollen, bliver lagt ind i ODA og derefter underlagt en kontrol for SCL1 (Soft Constraints) fejl. Dettider fejl, som ikke er afgørende for dataintegriteten, men som alligevel skal håndterer af hensyn til datakvalitet, konsistens og anvendelighed af data. Der kan være tale om man dende oplysninger om fx prøvetagningsudstyr eller metode, analyselaboratorium eller lignende. Der kan også være tale om outliers, som skal vurderes af en fagkyndig medarbeider. Data, som passerer den elektroniske kontrol, mærkes automatisk som godkendt i den elektroniske kontrol.

Medarbejderne i Miljøstyrelsen skal vurdere de date, der fanges i den elektroniske kontrol (mærket "mistænkelige") og hertil giver ODA nogle huligheder for at tå yderligere informationer om de mistænkelige værdier ved at kikke på "T" ener "G" knap, hvor disse optræder. Finder man, at den mistænkeligt nærkede værdi van accepteres markeres den som godkendt, ellers skal man rette i WinRambi, og så overfører de rettede oplysninger til ODA natten efter. Hvis data er forkerte, og der ikke er mulighed vor at retterationa (i WinRambi), skal data i ODA markeres som forkastet under elektronisk kontrol.

Her ses et eksempel fra elektronisk kontrol i OD, på mistænkelige værdier, som dukker op når man laver kvalitetssikring af bundaunadata

| a -> Kvaltatosiong -> 53 | lowned Stratifie  |                                                                                                    |                         |                                                                                                    |            |  |
|--------------------------|-------------------|----------------------------------------------------------------------------------------------------|-------------------------|----------------------------------------------------------------------------------------------------|------------|--|
| Installation Press       | enation interview |                                                                                                    |                         |                                                                                                    |            |  |
| Kontral                  | O SPARA           | 1 Matter                                                                                                    | ( Deta                  | (Electronic Control of Control of | GALLE LARS |  |
| C Industric price to I   | A DESCRIPTION OF  | Country of the                                                                                                    | 10.45 (0+1)             | and the second second s | CT 10      |  |
| California scotto        |                   | The state of the state of the s | MAR WHY                 | strategie in a strategie and an and a strategies of the strategies of the strategies and the strategies and the                                                                                                    | 0 10       |  |
| 1.1                      | and a second      | The second second                                                                                                    | 20 35 30+Y              | Companied and the second statement of 2000 as for statement of the determine of                                                                                                    | C. 10      |  |
| Emne                     | announce?         | Concerned as                                                                                                    | 19-38-301               | stranded. Alternation has adjusted as a \$757 as for status (builds \$1000 alternate \$7                                                                                                    | () m       |  |
| O Tates                  | kanan hiri        | Contraction of the second second seco | 100.00 (Control 100.00) | Cathering Andrewson and an and a start of the start of the start of th | 0.00002    |  |
| a fill that              | 0000357           |                                                                                                    | 20.000                  | Outlierbell, Terromonautik, 1 TT may as a 3.3 for fease-bases between the defenses 1                                                                                                    | 0.000      |  |
| Vande V                  | 60000367          |                                                                                                    |                         | Contracted - Antine mathematical and a 2008 for Structures and and the destruction of                                                                                                    | 0.0082     |  |
| Zoplan v                 | 8000007           |                                                                                                    | <ul> <li></li></ul>     | Outputed Technologies (1) of the set of 1 for functioner boson for minimum if                                                                                                    | DDDBB      |  |
| Fytoplan in              | kanad a           | in the state                                                                                                    |                         | Cathedral Acta unbedrated a 1926 or = 500% has Santaharan Musei for Astronom 3                                                                                                    |            |  |
| denking.                 | 83802 17          | Caracity of a                                                                                                    |                         | Continuing - Annal antipoders will 0.0082 as = 0.000 by Arreduces related by determine 0.                                                                                                    | 0.000      |  |
| EMPS                     | 100207            | Orvide d I                                                                                                    | 28-88-2017              | Outperfed Antar unbudient on G 1048 or = 0.025 for Spicehawa Miseri for detaying 10                                                                                                    | 0.0000     |  |
| 1ystvæketur              | 10007             | Decise dit                                                                                                    | 20-09-2011              | Outlianted Tex-section 38, 22, 20 mp, at + 26, 6 for Brockey and Rin for Instances 10.                                                                                                    |            |  |
| 301D-kolevel (EB)        | 100               | Overhete al II                                                                                                    | 28-05-2017              | Cutterful Arts industry of 2 1115 or = 5005 to Solostanes is twen to determine 11                                                                                                    | CDDDD      |  |
|                          | an analysist      | Consider 1                                                                                                    | 29-05-2017              | Custoring - Antal independent of 0 (2010 or = 2.014 for Trichebourchae reason for deformer 15                                                                                                    | 0.000      |  |
|                          | 192267            | Dreite                                                                                                    | 25-00-2017              | Outparted Artig redvaters of 9 0000 or > 0.000 for Spicyhamen intern for detarative 20                                                                                                    | 0.0000     |  |
|                          | 800902017         |                                                                                                    | 29-39-2017              | Outlineted: Average subscheduler of \$1,0000 as a \$1,0000 for Specification activated for distances 20                                                                                                    | 0.0062     |  |
|                          | 10000207          | Deniste                                                                                                    | 20-05-2017              | Outlierbel: Artal reductors' 5 1420 or = 0.005 for Owners functores for their prov 26                                                                                                    |            |  |
|                          | 81090217          | 1111                                                                                                    | 29-58-2017              | Outliefed Terrargiantide 102 00 mg at + 49.1 for Trestruction approved in defense 20                                                                                                    |            |  |
|                          | 80000217          | Unrance dill                                                                                                    | 25-08-2017              | Outlineted. Anital individent of 0.1188 at = 0.035 for Spicehanen tetweri for determini 30                                                                                                    | 0.0000     |  |
|                          | \$000000HP        | ender of t                                                                                                    | 20-26-2017              | Outliented Terrington/site 215.4Dirty at ~ 137.3 for Neterranian Internation to Solphons 21                                                                                                    |            |  |
|                          | 10000207          | Overlage of M.                                                                                                    | 28-85-2017              | Cusherbell Artal individent tri <sup>1</sup> d 0558 or = 0.025 ha Spicphanes known for detanave 32                                                                                                    | 0 0 000    |  |
|                          | 60000307          | Considered B                                                                                                    | 70.05.204T              | Outlineting - Tennerstandish of 70 mm as a 3.1 for Scientinger Instance for stationers 20                                                                                                    | 0.0008.2   |  |

Under kvalitetssikringen tager medarbejderen stilling til hver enkelt linje med potentielle outlierfejl, stationsfejl og oplysningsfejl.

- Hvis kontrol i de originale rådata og/eller viden om den konkrete dyreart viser, at den potentielle outlierfejl ikke er fejlagtig sættes der flueben i A, hvorved data accepteres, når der afslutningsvis trykkes på knappen Accepter/Forkast i nederste venstre hjørne.
- Linjer med potentielle outlierfejl, stationsfejl og oplysningsfejl, som ikke kan accepteres, rettes i WinRambi, hvorved den potentielle fejl forsvinder i ODA ved næste opdatering.
- 3) Potentielle fejl i listen i ODA, som ikke kan rettes i WinRambi, forkastes i ODA ved at sætte flueben i rubrikken F og tryk på Accepter/Forkast knappen.

Dataansvarlig ved Miljøstyrelsen sørger for, at E-mail med fejlmeldinger fre OrA videresendes og vurderes af evt. konsulent.

Bemærk at så snart data har mærket elektronisk kontrol godkenderer de i princippet tilgængelige for andre, der har adgang til ODA, herunder at de kan blive overført til Danmarks Miljøportal, hvorfor kontrollen foretages løbende.

De aktuelle kontroller som udføres for blødbundsfauna ved rapoverførsel, er listet i bilag 6.3. Listen er gældende fra begyndelsen af 2013.

#### Endelig faglig kontrol i ODA.

Når alle potentielle stationsfejl, oplysningsfejl og outierfejl for en bindhunastation er blevet enten accepteret eller forkastet i den elektroniske kontrol, dukker stationen op til den endelige faglige kontrol i ODA. Er der blot en enkelt elektronisk potentiel for ubesvaret på stationen, kan stationen altså slet ikke ses i et billede som dette:

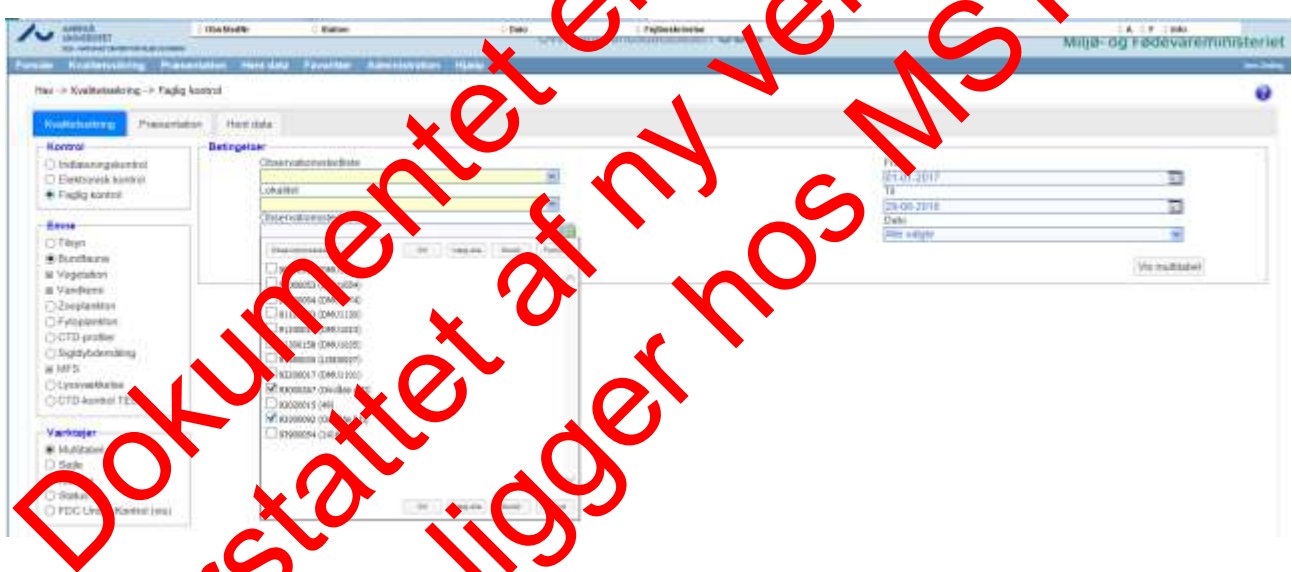

Billedet viser oversigten over bundiaunastationer i ODA, som er klar til den endelige faglige kontrol, og to stationer er vilgt ud ved at sætte flueben ud for dem, samt klikke på "Ok". Når man klikke på knappen "Vis multitabel" i højre side, kommer de valgte stationer frem:

| 100.000                                                                                                    | arer.                                                                                                    |                                                                                                    |                                                                                                    | Overflad                                                                                                    | levandsdatabasen OD | A                                                                                                    |                                                                               | Allie og Fødevareminist                                                                                                    |
|----------------------------------------------------------------------------------------------------|----------------------------------------------------------------------------------------------------|----------------------------------------------------------------------------------------------------|----------------------------------------------------------------------------------------------------|----------------------------------------------------------------------------------------------------|---------------------|----------------------------------------------------------------------------------------------------|-------------------------------------------------------------------------------|----------------------------------------------------------------------------------------------------|
| . Fre                                                                                                    | innating                                                                                                    | Preventeeren Hers faar                                                                                                    | a Province Administration                                                                                                    | e (Mex)                                                                                                    |                     |                                                                                                    |                                                                               |                                                                                                    |
| r > Kwit                                                                                                    | Actuality of                                                                                                    | > Faglig kontrol                                                                                                    |                                                                                                    |                                                                                                    |                     |                                                                                                    |                                                                               |                                                                                                    |
| Cale of the                                                                                                    |                                                                                                    | insectation Peert mile                                                                                                    |                                                                                                    |                                                                                                    |                     |                                                                                                    |                                                                               |                                                                                                    |
| -                                                                                                    |                                                                                                    |                                                                                                    |                                                                                                    |                                                                                                    |                     |                                                                                                    |                                                                               |                                                                                                    |
| a u r                                                                                                    | Diate<br>(2017/28                                                                                                    | OtoStarRin Statum                                                                                                    | Lokalitan.<br>Fili Pressela Bugi visi                                                                                                    | Utility<br>Han                                                                                                    | Analyther<br>Hetpe  | Analyther<br>Jens Dedrog                                                                                                    | Analytiker<br>(Jatie Englishm                                                 | Analythur<br>Northu Lauroen                                                                                                    |
| 2                                                                                                    | Street 1                                                                                                    | or Phy<br>Schuerter 1943                                                                                                    | corral Komervering.                                                                                                    | Artal degenoir                                                                                                    |                     |                                                                                                    |                                                                               |                                                                                                    |
|                                                                                                    | -                                                                                                    | and a second second second                                                                                                    | White Press                                                                                                    |                                                                                                    |                     |                                                                                                    |                                                                               | Tilliage til beringeler                                                                                                    |
|                                                                                                    | -                                                                                                    |                                                                                                    |                                                                                                    |                                                                                                    |                     |                                                                                                    |                                                                               |                                                                                                    |
| (MAL)                                                                                                    |                                                                                                    |                                                                                                    |                                                                                                    |                                                                                                    |                     |                                                                                                    |                                                                               |                                                                                                    |
|                                                                                                    |                                                                                                    |                                                                                                    |                                                                                                    |                                                                                                    |                     |                                                                                                    | •                                                                             |                                                                                                    |
|                                                                                                    |                                                                                                    |                                                                                                    |                                                                                                    |                                                                                                    |                     |                                                                                                    |                                                                               |                                                                                                    |
| 1.                                                                                                    |                                                                                                    | apres228.                                                                                                    |                                                                                                    |                                                                                                    |                     |                                                                                                    |                                                                               |                                                                                                    |
| and the second                                                                                                    |                                                                                                    |                                                                                                    |                                                                                                    |                                                                                                    |                     |                                                                                                    |                                                                               |                                                                                                    |
| LIFIE                                                                                                    |                                                                                                    | Netrone                                                                                                    |                                                                                                    |                                                                                                    |                     |                                                                                                    |                                                                               |                                                                                                    |
| Roden                                                                                                    | id names                                                                                                    | N-envic                                                                                                    |                                                                                                    |                                                                                                    |                     |                                                                                                    |                                                                               | Sat als sector units torted                                                                                                    |
| E)Fan                                                                                                    | na nachran<br>I faise                                                                                                    | (Nente)                                                                                                    | i tyni                                                                                                    | Alteren                                                                                                    | ( Artal             | ( Valuegroup)                                                                                                    | Turke segs                                                                    | Tant alle viterder verder konten<br>Autoriegi (ng)                                                                                                    |
| E Fals                                                                                                    | name<br>I name                                                                                                    | Nethic<br>E<br>( Rine<br>Anphpole                                                                                                    | i 10000<br>422270/00                                                                                                    | Alteran<br>Argusa harvatoro                                                                                                    | : Arte              | ( viceograng)                                                                                                    | The state                                                                     | San als sauder ander some<br>Annoging                                                                                                    |
| iliodea<br>I<br>II<br>II<br>II                                                                                                    | nd market of<br>I mark<br>I<br>I                                                                                                    | Nanati<br>I<br>Planat<br>Amphipode<br>Amphipode                                                                                                    | 4223 1010<br>4223 1010<br>42002020                                                                                                    | l Arausan<br>Arganis kerustpes<br>I Parambus terres                                                                                                    | ) Anna              | ( Victory) victory                                                                                                    |                                                                               | <ul> <li>Satub steder snie konten</li> <li>Asternal page</li> <li>Asternal page</li> <li>A</li> </ul>                                                                                                    |
| E Fan                                                                                                    | id markets<br>(.ease<br>1<br>1<br>1                                                                                                    | Hennic<br>II<br>Amphipode<br>Angligode<br>Readvis                                                                                                    | 422319310<br>422319310<br>42902020<br>668.02020                                                                                                    | Alaman<br>Argold himsilpes<br>Parantos typess<br>Nes tests                                                                                                    | i Ante              | ( Victory) ( )                                                                                                    |                                                                               | Call alls checker weak to the<br>Automatic legit                                                                                                    |
| E E E E E E E E E E E E E E E E E E E                                                                                                    | i Cinachere<br>I<br>I<br>I<br>I<br>I<br>I<br>I                                                                                                    | Handi<br>E<br>Plane<br>Anglipole<br>Anglipole<br>Bodyle<br>Bodyle<br>Bodyle                                                                                                    | 4223100<br>4223100<br>4200000<br>6452000<br>6452000<br>6654000<br>6654000                                                                                                    | Abianan<br>Argada haradipas<br>Parlandian hapata<br>Alas kolas<br>Aras kolas<br>Aras kolas                                                                                                    | i Ana               | : viciong (mig                                                                                                    |                                                                               | Salt alls carefue under kontre<br>Autoraugi (trig)                                                                                                    |
| E E E E E E E E E E E E E E E E E E E                                                                                                    | 100 markets<br>1<br>1<br>1<br>1<br>1<br>1<br>1<br>1<br>1<br>1<br>1<br>1<br>1<br>1<br>1<br>1<br>1                                                                                                    | Nente:<br>E<br>Rane<br>Anghpote<br>Anghpote<br>Rodrice<br>Boatrie<br>Deatrie                                                                                                    | .: ¥yand<br>422314110<br>45963020<br>006143020<br>00634310<br>00634310                                                                                                    | Arranse<br>Argalet hermitipus<br>Persentiaus Ingense<br>Arrans andere<br>Arranse andere<br>Colonia gette                                                                                                    | i Ana               | (Valuegroig)                                                                                                    |                                                                               | Anno Sant allo vitroffer under Korten<br>Anterweigt Stage<br>11<br>10<br>10<br>10<br>10<br>10<br>10<br>10<br>10<br>10                                                                                                    |
|                                                                                                    | 1 mars                                                                                                    | Nente:<br>E<br>Repliquée<br>Argéliguée<br>Poulive<br>Doublee<br>Doublee<br>Doublee<br>Doublee                                                                                                    | 2 1984<br>42231910<br>42962020<br>6664920<br>6664920<br>66654920<br>66654920<br>66654920<br>66654920                                                                                                    | Artean<br>Argass hernitoco<br>Pariantos tercio<br>Antecidos<br>Artecidos<br>Colosta 2010<br>Colosta 2010<br>Colosta 2010<br>Colosta 2010                                                                                                    | Ana                 | (Valengring                                                                                                    | 1 m (m)<br>4 m<br>4 m<br>4 m<br>4 m<br>4 m<br>4 m<br>4 m<br>4 m<br>4 m<br>4 m | Anno Sant Alle La Martiner Arrient Sorriert<br>Antoniegi Inigi<br>RA<br>11<br>10<br>10<br>10<br>10<br>10<br>10<br>10<br>10<br>10<br>10<br>10<br>10                                                                                                    |
| in the second second se | 10 markets<br>1<br>1<br>1<br>1<br>1<br>1<br>1<br>1<br>1<br>1<br>1<br>1<br>1                                                                                                    | Neme:<br>Plane:<br>Anghqode<br>Anghqode<br>Anghqode<br>Booke:<br>Booke:<br>Diverve<br>Diverve<br>Diverve                                                                                                    | ¥yaal<br>422314110<br>4486000<br>68634010<br>8864400<br>8864400<br>88654010<br>88654010<br>88654010                                                                                                    | Arease<br>Argania Armatipeo<br>Parametras Terress<br>Aless Areas Indexes<br>Colonia gabte<br>Teacher velanas<br>Teacher velanas<br>Teacher velanas                                                                                                    | ) Anns              | (Valengtring                                                                                                    |                                                                               | Anno Sae allo vien fan under borden<br>Antervægt mag<br>14 Anno Sae Sae Sae Sae<br>19<br>10<br>10<br>10<br>10<br>10<br>10<br>10<br>10<br>10<br>10<br>10<br>10<br>10                                                                                                    |
|                                                                                                    | 10 markets<br>1<br>1<br>1<br>1<br>1<br>1<br>1<br>1<br>1<br>1<br>1<br>1<br>1                                                                                                    | Neme:<br>Plane<br>Anghqode<br>Anghqode<br>Dodrin<br>Dodrin<br>Dodrin<br>Dodrin<br>Dodrin<br>Dodrin<br>Dodrin                                                                                                    | 42231404<br>4226304<br>6862020<br>8864920<br>98694920<br>98694920<br>98694920<br>88695010<br>88695010<br>88695010                                                                                                    | Arpanam<br>Arpana Jaronipeo<br>Parlambon tageon<br>Arpon Islandon<br>Octobal pata<br>Decide velation<br>Hacideon termin<br>Hacideon termin                                                                                                    | ) And               | (visiong())                                                                                                    | 1 for (reg)<br>(1                                                             | Antoning sing<br>Antoning sing<br>1<br>1<br>1<br>1<br>1<br>1<br>1<br>1<br>1<br>1<br>1<br>1<br>1<br>1<br>1<br>1<br>1<br>1<br>1                                                                                                    |
|                                                                                                    | 1<br>7<br>1<br>1<br>1<br>1<br>1<br>1<br>1<br>1<br>1<br>1<br>1<br>1<br>1<br>1<br>1<br>1<br>1<br>1                                                                                                    | Nedniki<br>Plane<br>Anglegoda<br>Anglegoda<br>Doubra<br>Boutria<br>Doubra<br>Doubra<br>Doubra<br>Doubra<br>Doubra<br>Doubra<br>Doubra<br>Doubra                                                                                                    | 42231110<br>4282000<br>8654000<br>8654000<br>8654000<br>8654000<br>86582010<br>86582010<br>86582010<br>86582010<br>86582010                                                                                                    | Advance Argenée Nernafipus Presentous represe Argenée Nernafipus Archanistance e Constance pote Residence Nernae Trajscho Researce Trajscho Researce Argeneus Marces                                                                                                    | - Ana               |                                                                                                    | 1 (reg)<br>1 (reg)<br>1 (reg)                                                 | At Antonio a secolar activity barden<br>Attenuegi ingi<br>RA Attanuegi ingi<br>RA Attanuegi i |
|                                                                                                    | 1 Nam<br>1<br>1<br>1<br>1<br>1<br>1<br>1<br>1<br>1<br>1<br>1<br>1<br>1<br>1<br>1<br>1<br>1<br>1<br>1                                                                                                    | Neuros<br>E Rases<br>Arestepole<br>Arestepole<br>Broatria<br>Broatria<br>Broatria<br>Broatria<br>Broatria<br>Broatria<br>Broatria<br>Broatria<br>Broatria<br>Broatria<br>Broatria<br>Broatria<br>Broatria<br>Broatria                                                                                                    | 422311110<br>42980000<br>68534310<br>68554310<br>68554310<br>88194000<br>88194000<br>80194080<br>80194080                                                                                                    | Arease<br>Argenés Aerustypes<br>Paramétos Tepesa<br>Alesa eleisa<br>Areas eleisa<br>Colostas gobe<br>Descée validane<br>Descée validane<br>Transfero Arease<br>Alegativos Universi<br>Alegativos Universi<br>Alegativos                                                                                                    | ) And               |                                                                                                    |                                                                               | Ale also view flar variant kontrol<br>Antervagi stagi<br>14 Ale<br>10<br>10<br>12<br>13<br>14<br>14<br>15<br>15<br>15<br>15<br>15<br>15<br>15<br>15<br>15                                                                                                    |
|                                                                                                    | 10 100/100<br>1<br>1<br>1<br>1<br>1<br>1<br>1<br>1<br>1<br>1<br>1<br>1<br>1<br>1<br>1<br>1                                                                                                    | Netholic<br>States<br>Antybipode<br>Antybipode<br>Double<br>Double<br>Doub | 422319310<br>4222319310<br>44223202<br>66549300<br>66549300<br>66552010<br>66552010<br>66159000<br>62159360<br>66251910<br>66251910                                                                                                    | Arpesen<br>Arpesida Jerentipeo<br>Partentus Tapeso<br>Anton felato<br>Actorio Istando e<br>Codesas gobie<br>Teacido miticas<br>Harakona Jerese<br>Harakona Jerese<br>Asignique IstArmo<br>Arpenique IstArmo<br>Asignique IstArmo<br>Asignique IstArmo                                                                                                    | - Ank               |                                                                                                    | 1 for 1 eg                                                                    | All See all structur union control<br>Autoregi singi<br>11<br>10<br>12<br>13<br>14<br>15<br>15<br>15<br>15<br>15<br>15<br>15<br>15<br>15<br>15<br>15<br>15<br>15                                                                                                    |
|                                                                                                    | 100 manhood<br>100 manhood<br>100 m<br>100 m | Nectoria<br>Electronic<br>Angelepode<br>Angelepode<br>Boudylos<br>Boudylos<br>Boudylos<br>Doublos<br>Doublos                                                            | Yead     42231110     42231110     42231110     422210     422310     4223     4223     422     422     422     422     422     42     42     42     42     42     42     42     42     42     4     4     4     4     4     4     4     4     4     4     4     4     4     4     4     4     4     4     4     4     4     4     4     4     4     4     4     4     4     4     4     4     4     4     4     4     4     4     4     4     4     4     4     4     4     4     4     4     4     4     4     4     4     4     4     4     4     4     4     4     4     4     4     4     4     4     4     4     4     4     4     4     4     4     4     4     4     4     4     4     4     4     4     4     4     4     4     4     4     4     4     4     4     4     4     4     4     4     4     4     4     4     4     4     4     4     4     4     4     4     4     4     4     4     4     4     4     4     4     4     4     4     4     4     4     4     4     4     4     4     4     4     4     4     4     4     4     4     4     4     4     4     4     4     4     4     4     4     4     4     4     4     4     4     4     4     4     4     4     4     4     4     4     4     4     4     4     4     4     4     4     4     4     4     4     4     4     4     4     4     4     4     4     4     4     4     4     4     4     4     4     4     4     4     4     4     4     4     4     4     4     4     4     4     4     4     4     4     4     4     4     4     4     4     4     4     4     4     4     4     4     4     4     4     4     4     4     4     4     4     4     4     4     4     4     4     4     4     4     4     4     4     4     4     4     4     4     4     4     4     4     4     4     4     4     4     4     4     4     4     4     4     4     4     4     4     4     4     4     4     4     4     4     4     4     4     4     4     4     4     4     4     4     4     4     4     4     4     4     4     4     4     4     4     4     4     4     4     4     4     4     4     4     4     4     4     4     4     4                                                                                                    | Artesam<br>Argenés Namatpus<br>Pasandrus Italian<br>Artes Index<br>Artes Index<br>Artes Index I<br>Costa pote<br>Costa pote<br>Transfer Mithan<br>Hardenak Innes<br>Transfer Mithan<br>Hardenak Innes<br>Hardenak Innes<br>Hardenak Innes<br>Parama po                                                                                                    | - 416               | values reg                                                                                                    | 1 (1 (1 (1 (1 (1 (1 (1 (1 (1 (1 (1 (1 (1                                      | Ale Jan January (1994)<br>Anterwegi (1994)<br>Ale January (1994)<br>Ale January                |
|                                                                                                    | 10 - rank 100<br>1 - rank 100<br>1                                                                                                    | Netholic<br>Eleane<br>Architepolie<br>Architepolie<br>Broatrie<br>Broatrie<br>Broatrie<br>Broatrie<br>Broatrie<br>Broatrie<br>Broatrie<br>Broatrie<br>Broatrie<br>Broatrie<br>Procession<br>Procession<br>Proc                                                                                                    | ¥ ¥¥¥<br>422311110<br>44980200<br>98534310<br>98544310<br>98544310<br>8854510<br>88111000<br>88111000<br>83111000<br>83111000<br>83111000<br>83111000<br>83111000<br>83111000<br>83110100<br>83110100<br>83110100<br>83110100<br>83110100<br>83110100<br>83110100<br>83110100<br>83110100<br>83110100<br>83110100<br>83110100<br>83110100<br>83110100<br>83110100<br>83110100<br>83110100<br>83110000<br>83110000<br>83110000<br>83110000<br>83110000<br>831100000<br>831100000<br>831100000<br>831100000<br>831100000<br>831100000<br>831100000<br>831100000<br>8311000000<br>8311000000<br>8311000000<br>8311000000<br>8311000000<br>8311000000<br>8311000000<br>8311000000<br>8311000000<br>8311000000<br>8311000000<br>8311000000<br>8311000000<br>8311000000<br>8311000000<br>8311000000<br>831100000<br>831100000<br>83110000000000                                                                                                    | Areases<br>Argania Aerustypes<br>Patembus typess<br>Area islandus<br>Cobial göte<br>Tastake valkina<br>Tastake konse<br>Tastake Areas<br>Tastake Areas<br>Patembus Kilvins<br>Patembus tilvins<br>Patembus pasentis.                                                                                                    | 2.616               | (University)                                                                                                    | 1 for 1 og<br>1                                                               | Ale ale service service to reput                                                                                                    |
|                                                                                                    | 1                                                                                                    | Methodi<br>Blane<br>Arrightpode<br>Arrightpode<br>Deutyte<br>Deutyt                                                         | 422314103<br>4222314103<br>424642020<br>686542010<br>686542010<br>686552010<br>686552010<br>686552010<br>686551010<br>686551010<br>686551010<br>686551010<br>686551010<br>686551010<br>686551010<br>686551010<br>686551010<br>686551010<br>686551010<br>686551010<br>686551010<br>686551010<br>686551010<br>686551010<br>686551010<br>686551010<br>686551010<br>686551010<br>6865510<br>6865510<br>6865510<br>685510<br>6855510<br>6855500<br>6855510<br>6855510<br>6855510<br>6855510<br>6855510<br>6855510<br>6855510<br>6855510<br>6855510<br>6855510<br>6855510<br>6855510<br>6855510<br>68555100<br>68555100<br>68555100<br>68555100<br>68555100<br>6855500000000000000000000000000000000                                                                                                    | Arpesen<br>Argesé hermépes<br>Pasientus legres<br>Argesébes<br>Argesébes<br>Argesébes<br>Argesébes<br>Argesébes<br>Argesébes<br>Basida velantes<br>Pasiek velantes<br>Pasiek velantes<br>Pasiek velantes<br>Parentes a<br>Parentes a                                                                                                    | - 410               | violenting                                                                                                    |                                                                               | All Set all structure access control<br>Autoregi ingi<br>24<br>0<br>0<br>1<br>1<br>1<br>1<br>1<br>1<br>1<br>1<br>1<br>1<br>1<br>1<br>1<br>1<br>1<br>1<br>1                                                                                                    |
|                                                                                                    | 1<br>1<br>1<br>1<br>1<br>1<br>1<br>1<br>1<br>1<br>1<br>1<br>1<br>1<br>1<br>1<br>1<br>1<br>1                                                                                                    | Neckoli<br>Base<br>Parave<br>Anglepole<br>Southon<br>Bouthon<br>Bouthon<br>Doublon<br>Doubl                                                       | ₹ 19885<br>4223 1971 0<br>4223 1971 0<br>406,2020<br>8069-010<br>8069-010<br>8069-010<br>8069-010<br>8069-010<br>8069-010<br>8059-010<br>8059-00<br>8059-00<br>8059-00 | Arpeans     Arpende Annuépes     Presentos, teness     Annuépes     Articoladore e     Consequence     Articoladore e     Consequence     Articoladore e     Annuépes     Annuépes |                     | Constant<br>Constant<br>Con |                                                                               | Ale Jase alle utersiter ansist Society<br>Autorougi lengi<br>14<br>10<br>10<br>10<br>10<br>10<br>10<br>10<br>10<br>10<br>10<br>10<br>10<br>10                                                                                                    |
|                                                                                                    | 10 marketer<br>1<br>1<br>1<br>1<br>1<br>1<br>1<br>1<br>1<br>1<br>1<br>1<br>1<br>1<br>1<br>1<br>1<br>1<br>1                                                                                                    | Netholic<br>State<br>State<br>Architecture<br>Devolvite<br>Devolvite<br>Devolv                                                                                                    | # speak<br>4223193103<br>44223193103<br>464120202<br>665542010<br>665552010<br>66552010<br>662519101<br>662519101<br>6625910<br>6625910<br>6625900<br>66259000<br>66259000<br>66259000<br>66259000<br>66259000<br>6625900000000000000000000000000000000000                                                                                                    | Arpenen<br>Arpenist hermitipen<br>Periorika termitipen<br>Arcen elekis<br>Colessa gebis<br>Barada velkisa<br>Harada velkisa<br>Harada velkisa<br>Harada velkisa<br>Harada velkisa<br>Harada velkisa<br>Harada velkisa<br>Arpenena lekoren<br>Arpenena anton<br>Harada antonoa<br>Periorika antonoa<br>Arpenena adateme                                                                                                    | . 416               | Constant                                                                                                    |                                                                               | All Care allo caretar unaist control<br>Autoregi singi<br>11 Autoregi singi<br>12 Autoregi singi<br>13 Autoregi singi<br>14 Autoregi singi<br>15 Autoregi singi<br>15 Autoregi si |

På sin skærm har den kvalitetssikrende med rbejder nu alle faune rådate, der er oparbejdet i alle stationens delprøver. I det viste eksemperfra Hessele Bust er der 42 deprøver, og for hver delprøve ses alle arter, antallet af hver urt, samt hjorial sen af i ver ert. Delprøverne står i numerisk rækkefølge, og kvalitetsskringen består nu hat tjekke elle uatal multitabellen. Den vigtigste kolonne at tjekke grundigt er den med artsnavnene, idet op liers indenfor tætheder og biomasser allerede er blev deret under den elektroniske kentrol.

Det er ved tjekket af arterne i nultitabellen, at kontrollantens overblik over udbredelsens af de marine bundfauna arter konner på prøre. Er kontrollanten rtrivl om muligheden for forekomst af en art på er given station, kon der hentes hjælp tre steder: 1) Bestemmelse litteraturen indeholder i de finste tinælde oplysninger om arternes

- udbredelse
- 2) I RamQuery, der er udtræksmodulet til vatabasen WinRambi, kan man let søge de enkelte arters forekomstengennem tideo. Det er også via RamQuery, at udtræk af tidlig
- s superbruger af WinRambi og RamQuery kan assistere, hvis kontrollanten ønsker 3) 1S skutere spørg mal i forhold th arter.

arter, artal og biomasset verderes rigtige, klikkes der på "Godkend mærkning" og derefter på "sedimert", begge knapper sidder i venstre side. Billedet ser nu således ud:

| and other                                                                                    | The second                                                                                                    | and a second                                                                                                    |                                                                                                    |                                                                                                    | Overfladeson                                                                                                    | dsdatabasen ODA                                                                                                    |                                                                                                    | 0.1            | Miljø- og Fødevarer                      | ministei     |
|----------------------------------------------------------------------------------------------|----------------------------------------------------------------------------------------------------|----------------------------------------------------------------------------------------------------|----------------------------------------------------------------------------------------------------|----------------------------------------------------------------------------------------------------|----------------------------------------------------------------------------------------------------|----------------------------------------------------------------------------------------------------|----------------------------------------------------------------------------------------------------|----------------|------------------------------------------|--------------|
|                                                                                              | Chevrola Pri ling                                                                                                    | Protection                                                                                                    | Here sald From                                                                                                    | The Adverturation Name                                                                                                    |                                                                                                    |                                                                                                    |                                                                                                    |                |                                          |              |
| r-> 648                                                                                      |                                                                                                    | -> Fieglig kontrol                                                                                                    |                                                                                                    |                                                                                                    |                                                                                                    |                                                                                                    |                                                                                                    |                |                                          |              |
| and taken                                                                                    | A                                                                                                    | Saugestation                                                                                                    | Partition                                                                                                    |                                                                                                    |                                                                                                    |                                                                                                    |                                                                                                    |                |                                          |              |
| Underna                                                                                      | and the                                                                                                    |                                                                                                    |                                                                                                    |                                                                                                    |                                                                                                    |                                                                                                    |                                                                                                    |                |                                          |              |
| 6 U F                                                                                        | Cittée                                                                                                    | Obsidem                                                                                                    | Station                                                                                                    | Luxaket Mildstyr                                                                                                    |                                                                                                    | Analytine:                                                                                                    | Analytiker                                                                                                    | Avalytiker     | Analytikes                               | 100          |
| 12 10 12                                                                                     | 20170                                                                                                    | 123]  x3300042                                                                                                    | Creckie f 8                                                                                                    | Pessela Bug vest Haps                                                                                                    | and and a second                                                                                                    | 1 Hetpe                                                                                                    | ) Jame Destrug                                                                                                    | pete Esghawy   | Martin Laurien                           |              |
| 8                                                                                            | Slavert                                                                                                    | Schwarter                                                                                                    | 142 cm* 1                                                                                                    | Hurvel, saperificanet 40                                                                                                    |                                                                                                    |                                                                                                    |                                                                                                    |                |                                          |              |
|                                                                                              |                                                                                                    |                                                                                                    |                                                                                                    |                                                                                                    |                                                                                                    |                                                                                                    |                                                                                                    |                | Tilbane (C)                              | of Personne  |
|                                                                                              |                                                                                                    |                                                                                                    |                                                                                                    |                                                                                                    |                                                                                                    |                                                                                                    |                                                                                                    |                | 1111000.011                              |              |
| Print 0                                                                                      | Sider                                                                                                    |                                                                                                    |                                                                                                    |                                                                                                    |                                                                                                    |                                                                                                    |                                                                                                    |                |                                          |              |
|                                                                                              | _                                                                                                    |                                                                                                    |                                                                                                    |                                                                                                    |                                                                                                    |                                                                                                    |                                                                                                    |                |                                          |              |
| Line                                                                                         | -                                                                                                    | Nexter                                                                                                    |                                                                                                    |                                                                                                    |                                                                                                    |                                                                                                    |                                                                                                    |                |                                          |              |
| L'IFRE<br>Cooler                                                                             | -                                                                                                    | Neste                                                                                                    |                                                                                                    |                                                                                                    |                                                                                                    |                                                                                                    |                                                                                                    |                | and the sector units                     | ar kanarat   |
| Cortes                                                                                       | in Provention                                                                                                    | Narster<br>viz                                                                                                    | Warespielers                                                                                                    | ( Industry and in descention)                                                                                                    | ( Last                                                                                                    | 1.1414                                                                                                    | Codword lag (strat)                                                                                                    | ~              | ern. Sei eb verder pris                  | r Annual     |
| Cooke                                                                                        | Pare<br>1                                                                                                    | Neste<br>Na<br>szz19                                                                                                    | 23                                                                                                    | ( Holess Califor (Lawrence)                                                                                                    | ( Lagi                                                                                                    | , eave                                                                                                    | Codeve log (see ) () Rent                                                                                                    | 0              | ant Tail the worther order               | A A STORE    |
| Cooks<br>Cooks<br>101<br>00                                                                  | el romber<br>Place<br>1                                                                                                    | Norsile;<br>va:<br>c.e<br>e2219<br>e2220                                                                                                    | - Warespot (ca.)<br>23<br>23                                                                                                    | Federatizatio processor<br>Lars & D4D mark<br>Lars & D4D mark                                                                                                    | i kapi<br>kepitr koji<br>ingari koji                                                                                                    | ), Faire<br>Non sufferi<br>Non sufferi                                                                                                    | ( decive lag (any ) ( Heat<br>10                                                                                                    | 00             | ant. Teel als vertiler units             | * ANTE       |
| Coolean<br>Coolean<br>100<br>000                                                             | n Frequencies<br>S Passe<br>S Passe                                                                                                    | Narste:<br>42<br>62219<br>62229<br>62221                                                                                                    | / Wavespoor (uk.)<br>23<br>23<br>23<br>23                                                                                          | ) Sectore stratile (demonstratile)<br>Lar = 0.040 mm<br>Lar = 0.040 mm<br>Lar = 0.040 mm                                                                                                    | i kapi<br>Ingan kapi<br>Ingan kapi                                                                                                    | 2 marker<br>Notes surfayed<br>Notes surfayed<br>Notes optights                                                                                                    | Concernent of Concernent of Co | 00             | ern. Tait die werder onde                | - ANNE       |
| Cooles<br>721<br>00<br>00<br>00                                                              | Parent<br>Parent<br>Pa | Narste:<br>42219<br>62220<br>62221<br>62221                                                                                                    | 23<br>23<br>23<br>21<br>23<br>23                                                                                                   | i televentantin glummanulat<br>Lar = 0 D4D rem<br>Lar = 0 D4D rem<br>Lar = 0 D4D rem                                                                                                    | i kapi<br>Inger kaj<br>Inger kaj                                                                                                    | ), tana<br>Dise sityat<br>Dise sityat<br>Dise sityat<br>Dise sityat                                                                                                    | Dadeve lag taka ( ) e exer<br>()<br>()<br>()<br>()<br>()                                                                                                    | 00             | ann . Tari ab wetter inia                | A ANTE       |
| Cooks<br>00<br>00<br>00<br>00                                                                | in Francisco<br>Internetico<br>Internetico<br>Inter                                                                                                    | Nemile:<br>12<br>422:19<br>622:20<br>622:21<br>622:22<br>622:23                                                                                                    | - Kanegola (m.)<br>23<br>23<br>23<br>23<br>23<br>23<br>23                                                                          | ) federated ratios (ferminente)<br>Les = 0.040 mm<br>Les = 0.040 mm<br>Les = 0.040 mm<br>Les = 0.040 mm                                                                                                    | r Lapi<br>Ingen koj<br>Ingen koj<br>Ingen koj<br>Ingen koj                                                                                                    | ) fains<br>Block soly of<br>Block soly of<br>Block soly of<br>Block soly of<br>Block soly of<br>Block soly of                                                                                                    | ( baake lag tale) ( fease<br>0)<br>10<br>10<br>10<br>10<br>10<br>10                                                                                                    | 00             | ni) . Sait dh varder sela                | * AUTOR      |
| Cooku<br>Gooku<br>00<br>00<br>00<br>00                                                       | Parent<br>I Parent<br>I<br>I<br>I<br>I<br>I<br>I<br>I<br>I<br>I<br>I<br>I<br>I<br>I<br>I<br>I<br>I<br>I<br>I<br>I                                                                                                    | Nervite<br>42219<br>62229<br>62229<br>62223<br>62223<br>62223<br>62223                                                                                                    | / Maneqoar (uk.)<br>23<br>23<br>23<br>23<br>23<br>23<br>23<br>23<br>23<br>23<br>20<br>20                                           | Extension and the glasses weeks<br>Lar + 0 D4D rem<br>Lar + 0 D4D rem<br>Lar + 0 D4D rem<br>Lar + 0 D4D rem<br>Lar + 0 D4D rem<br>Lar + 0 D4D rem                                                                                                    | r Lagi<br>Ingen kgi<br>Ingen kgi<br>Ingen kgi<br>Ingen kgi<br>Ingen kgi                                                                                                    | , tawa<br>Marandan<br>Marandan<br>Marandan<br>Marandan<br>Marandan<br>Marandan                                                                                                    | ( Codewing your) ( Read<br>10<br>10<br>10                                                                                                    | 0 <sup>0</sup> | . Tari sh wetler osla                    | - ADITUR     |
| Cooke<br>00<br>00<br>00<br>00<br>00<br>00<br>00                                              | r Freeze<br>Provident<br>Provident<br>Provide                                                                                                    | Nervin<br>12<br>62219<br>62229<br>62223<br>62223<br>62223<br>62224<br>62224                                                                                                    | - Naveque (un.)<br>23<br>23<br>23<br>23<br>23<br>23<br>23<br>24<br>24<br>44                                                        | Extract active glumonovales<br>Lar + 0 (HD rem<br>Lar + 0 (HD rem<br>Lar + 0 (HD rem<br>Lar + 0 (HD rem<br>Lar + 0 (HD rem<br>Lar + 0 (HD rem                                                                                                    | r kapi<br>Hapan kad<br>Hapan kad<br>Hapan kad<br>Hapan kad<br>Hapan kad                                                                                                    | ), there<br>the subject<br>the subject<br>the subject<br>the subject<br>the subject<br>the subject                                                                                                    |                                                                                                    | 00             | Tari abi varber seda                     | - Annual<br> |
| Cooke<br>00<br>00<br>00<br>00<br>00<br>00<br>00<br>00<br>00<br>00<br>00<br>00<br>00          | Parent Parent<br>Parent<br>Pa    | Nervin<br>12<br>62219<br>62220<br>62221<br>62223<br>62224<br>62224<br>62224<br>62225<br>62225                                                                                                    | 23<br>23<br>21<br>23<br>23<br>23<br>23<br>23<br>23<br>20<br>44<br>77                                                               | Lar + 0.040 mm<br>Lar + 0.040 mm<br>Lar + 0.040 mm<br>Lar + 0.040 mm<br>Lar + 0.040 mm<br>Lar + 0.040 mm<br>Lar + 0.040 mm<br>Lar + 0.040 mm                                                                                                    | r Lagt<br>Higger Aug<br>Higger Aug<br>Higger Aug<br>Higger Aug<br>Higger Aug<br>Higger Aug                                                                                     | 2. Parket<br>Dillow staffyrd<br>Dillow staffyrd<br>Dillow staffyrd<br>Dillow staffyrd<br>Dillow staffyrd<br>Dillow staffyrd<br>Dillow staffyrd<br>Dillow staffyrd                                                                                                    |                                                                                                    | <u> </u>       | . Tari dis verder unia                   | -            |
| Cooke<br>600<br>00<br>00<br>00<br>00<br>00<br>00<br>00<br>00<br>00<br>00<br>00<br>00         | Parent Parent<br>Parent<br>T<br>D<br>D<br>D<br>D<br>D<br>D<br>D<br>D<br>D<br>D<br>D<br>D<br>D<br>D<br>D<br>D<br>D<br>D                                                                                                    | Nervin<br>4<br>62219<br>62220<br>62221<br>62223<br>62224<br>62224<br>62224<br>62224<br>62225<br>62225<br>62225                                                                                                    | Numopoli (m.)<br>23<br>23<br>23<br>23<br>23<br>23<br>25<br>25<br>26<br>40<br>77                                                    | 1-bitment and in glummensular)     Lar + 0 (340 mm)     Lar + 0 (340 mm)     Lar + 0 (340 mm)     Lar + 0 (340 mm)     Lar + 0 (340 mm)     Lar + 0 (340 mm)     Lar + 0 (340 mm)     Lar + 0 (340 mm)     Lar + 0 (340 mm)                                                                                                    | i kapi<br>Ingen lugi<br>Ingen lugi<br>Ingen lugi<br>Ingen lugi<br>Ingen lugi<br>Ingen lugi<br>Ingen lugi                                                                       | 2 Haraw<br>Dilaw malyot<br>Dilaw malyot<br>Dilaw malyot<br>Dilaw malyot<br>Dilaw malyot<br>Dilaw malyot<br>Dilaw malyot<br>Dilaw malyot<br>Dilaw malyot<br>Dilaw malyot                                                                                                    |                                                                                                    | °C<br>C        | . Seri els vector rede                   | -            |
| Cooke<br>Gooke<br>00<br>00<br>00<br>00<br>00<br>00<br>00<br>00<br>00<br>00<br>00<br>00<br>00 | Pare 1<br>Pare 1<br>2<br>3<br>4<br>4<br>5<br>5<br>7<br>8<br>9<br>9<br>10                                                                                                    | Nensir;<br>13<br>62210<br>62221<br>62221<br>62223<br>62224<br>62225<br>62224<br>62225<br>62225                                                                                                    | A Narespote (i.e.)<br>23<br>23<br>23<br>23<br>23<br>23<br>25<br>26<br>46<br>17<br>97<br>36                                         | 1-classic/Lastick glumanessed<br>Las + 0 (b40 rem<br>Las + 0 (b40 rem<br>Las + 0 (b40 rem<br>Las + 0 (b40 rem<br>Las + 0 (b40 rem<br>Las + 0 (b40 rem<br>Las + 0 (b40 rem<br>Las + 0 (b40 rem<br>Las + 0 (b40 rem<br>Las + 0 (b40 rem                                                                                                    | I keya<br>Ingan hogi<br>Ingan hogi<br>Ingan hogi<br>Ingan hogi<br>Ingan hogi<br>Ingan hogi<br>Ingan hogi<br>Ingan hogi<br>Ingan hogi<br>Ingan hogi<br>Ingan hogi<br>Ingan hogi | (, there<br>the subject<br>the subject<br>the subject<br>the subject<br>the subject<br>the subject<br>the subject<br>the subject<br>the subject<br>the subject<br>the subject                                                                                                    |                                                                                                    | °.             | Terr als wetter only                     | - Anne       |
| Cooleo<br>00<br>00<br>00<br>00<br>00<br>00<br>00<br>00<br>00<br>00<br>00<br>00<br>00         | Plane<br>Plane<br>1<br>2<br>3<br>4<br>8<br>7<br>4<br>8<br>7<br>8<br>7<br>8<br>9<br>10<br>11                                                                                                    | Nemin:<br>42<br>42210<br>62220<br>62221<br>62223<br>62223<br>62225<br>62225<br>62225<br>62225                                                                                                    | / Narespear (sa.)<br>23<br>23<br>23<br>23<br>23<br>25<br>25<br>26<br>46<br>07<br>97<br>97<br>29<br>17                              | (addecisional de glasserendes)     (an + 0.040 mm)     Lan + 0.040 mm     Lan + 0.040 mm     Lan + 0.040 mm     Lan + 0.040 mm     Lan + 0.040 mm     Lan + 0.040 mm     Lan + 0.040 mm     Lan + 0.040 mm     Lan + 0.040 mm     Lan + 0.040 mm     Lan + 0.040 mm     Lan + 0.040 mm                                                                                                    | i kagi<br>Ingen kgi<br>Ingen kgi<br>Ingen kgi<br>Ingen kgi<br>Ingen kgi<br>Ingen kgi<br>Ingen kgi<br>Ingen kgi<br>Ingen kgi<br>Ingen kgi                                       | ) mana<br>Olice subject<br>False subject<br>False subject<br>False subject<br>False subject<br>False subject<br>False subject<br>False subject<br>False subject<br>False subject<br>False subject<br>False subject                                                                                                    |                                                                                                    | 0 <sup>0</sup> | . Teri els verder unio                   |              |
| Coolean<br>00<br>00<br>00<br>00<br>00<br>00<br>00<br>00<br>00<br>00<br>00<br>00<br>00        | Parent<br>Parent<br>Parent<br>1<br>2<br>3<br>4<br>4<br>6<br>7<br>8<br>9<br>9<br>9<br>10<br>11<br>11<br>12                                                                                                    | Nemitri<br>12<br>62220<br>62220<br>62221<br>62223<br>62223<br>62224<br>62225<br>62225<br>62225<br>62225<br>62225<br>62225                                                                                                    | / Ruedjobi (ia.)<br>23<br>23<br>23<br>23<br>23<br>23<br>25<br>25<br>25<br>26<br>77<br>17<br>23<br>27<br>23                         | 1-Interact and a glummersolat     Lar + 0 D4D mm     Lar + 0 D4D mm                                                                                                    | i kapi<br>Ingen koji<br>Ingen koji<br>Ingen koji<br>Ingen koji<br>Ingen koji<br>Ingen koji<br>Ingen koji<br>Ingen koji<br>Ingen koji<br>Ingen koji<br>Ingen koji               | 2 town<br>How subject<br>How subject<br>How subject<br>How subject<br>How subject<br>How subject<br>How subject<br>How subject<br>How subject<br>How subject<br>How subject<br>How subject<br>How subject<br>How subject                                                                                                    |                                                                                                    |                | <ul> <li>Terr els vector rede</li> </ul> | * Annual     |
| Cooker<br>00<br>00<br>00<br>00<br>00<br>00<br>00<br>00<br>00<br>00<br>00<br>00<br>00         | Parameter<br>Plane<br>1<br>2<br>3<br>4<br>6<br>7<br>8<br>6<br>7<br>8<br>9<br>10<br>11<br>11<br>12<br>12                                                                                                    | Nerriti<br>14<br>62210<br>6221<br>62221<br>62223<br>62223<br>62224<br>62224<br>62225<br>62225<br>62225<br>62225<br>62225<br>62225<br>62225<br>62225<br>62225                                                                                                    | A Narespote (i.e.)<br>23<br>23<br>23<br>23<br>23<br>23<br>24<br>25<br>46<br>17<br>36<br>17<br>20<br>17<br>21<br>77                 | 1-description (a parameterial)     Lar + 0 (b40 mm     Lar + 0 (b40 mm     Lar ) )))))))))))))))))))))))))))))))))))                               | I keyt<br>Ingen hogt<br>Ingen hogt<br>Ingen hogt<br>Ingen hogt<br>Ingen hogt<br>Ingen hogt<br>Ingen hogt<br>Ingen hogt<br>Ingen hogt<br>Ingen hogt<br>Ingen hogt               | (, traver<br>(Nov. mdyn)<br>(Nov. mdyn)<br>Nov. mdyn)<br>Nov. mdyn1<br>(Nov. mdyn1<br>(Nov. mdy |                                                                                                    |                | Terr als wetter orde                     | - Automati   |
| Cooles<br>00<br>00<br>00<br>00<br>00<br>00<br>00<br>00<br>00<br>00<br>00<br>00<br>00         | 1 2                                                                                                    | Normini<br>42<br>62210<br>62220<br>62220<br>62223<br>62224<br>62225<br>62224<br>62225<br>62225<br>6225<br>6225<br>6225<br>6225<br>6225<br>6225<br>6225<br>6225<br>6225<br>6225<br>6225<br>6225<br>6225<br>6225<br>6225<br>6225<br>6225<br>6225<br>6225<br>6225<br>6255<br>6255<br>6 | / Namegoas (sa.)<br>23<br>23<br>23<br>23<br>23<br>23<br>23<br>23<br>23<br>24<br>25<br>25<br>26<br>27<br>27<br>27<br>27<br>27<br>77 | ( ) Independent and in general and in<br>Lar = 0.040 mm     Lar = 0.040 mm     Lar | i kapi<br>Ingen kapi<br>Ingen kapi<br>Ingen kapi<br>Ingen kapi<br>Ingen kapi<br>Ingen kapi<br>Ingen kapi<br>Ingen kapi<br>Ingen kapi<br>Ingen kapi<br>Ingen kapi               | , maxw<br>Disce subject<br>Disc subject<br>Disc subject<br>Disc subject<br>Disc subject<br>Disc subject<br>Disc subject<br>Disc subject<br>Disc subject<br>Disc subject<br>Disc subject<br>Disc subject<br>Disc subject<br>Disc subject<br>Disc subject<br>Disc subject                                                                                                    |                                                                                                    |                | and a fait the wetter units              |              |

Kvalitetssikringen består nu i at tjekke alle angivelser af prøve tybe, dominerende sedimentfraktion, lugt, overfladens farve samt tykkelsen af det ovideredenag. Bedst hjælp til denne kvalitetssikring fås ved at kigge i de originale feltskender fra prøvetagningen, men igen her betyder kontrollantens erfaring med oggiven en del. Eventuelle rettelser foretages i WinRambi, og efter den daglige opditering ses de rettelse data. Når ane data i "Sediment"tabellen kan godkendes, trykkes der på knappen "Godkend mærkning".

Derefter trykkes på knappen "Mærk undersøgelsen" og når alle valgte stationer er endeligt godkendte trykkes på knappen "Mærk undersøgelsen og af nut faglig kontrol":

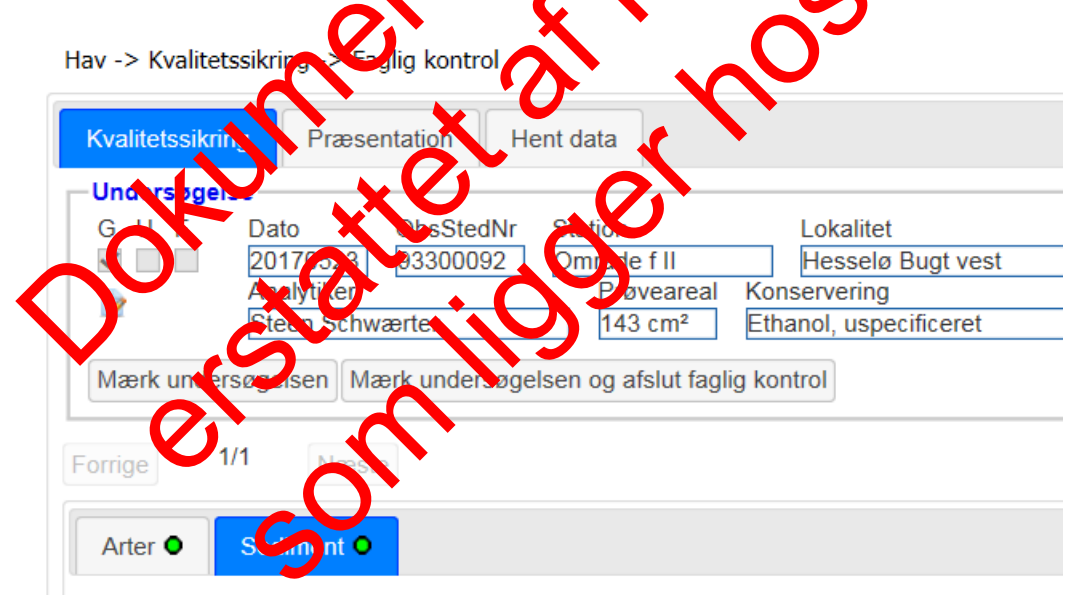

Efter trykket på "Mærk undersøgelsen og afslut faglig kontrol" forsvinder de valgte stationer og disses data fra Kvalitetssikringsmodulet i ODA. Data er nu endeligt godkendte og forbliver dette, så længe der ikke laves ændringer i data i WinRambi. Data kan herefter findes i ODA under "Hent data".

Hvis man ændrer i data i WinRambi, vil de berørte stationer igen dukke op i Kvalitetssikringsmodulet i ODA. Derfor skal man huske at kvalitetssikre data hver gang, man har ændret på data i WinRambi.

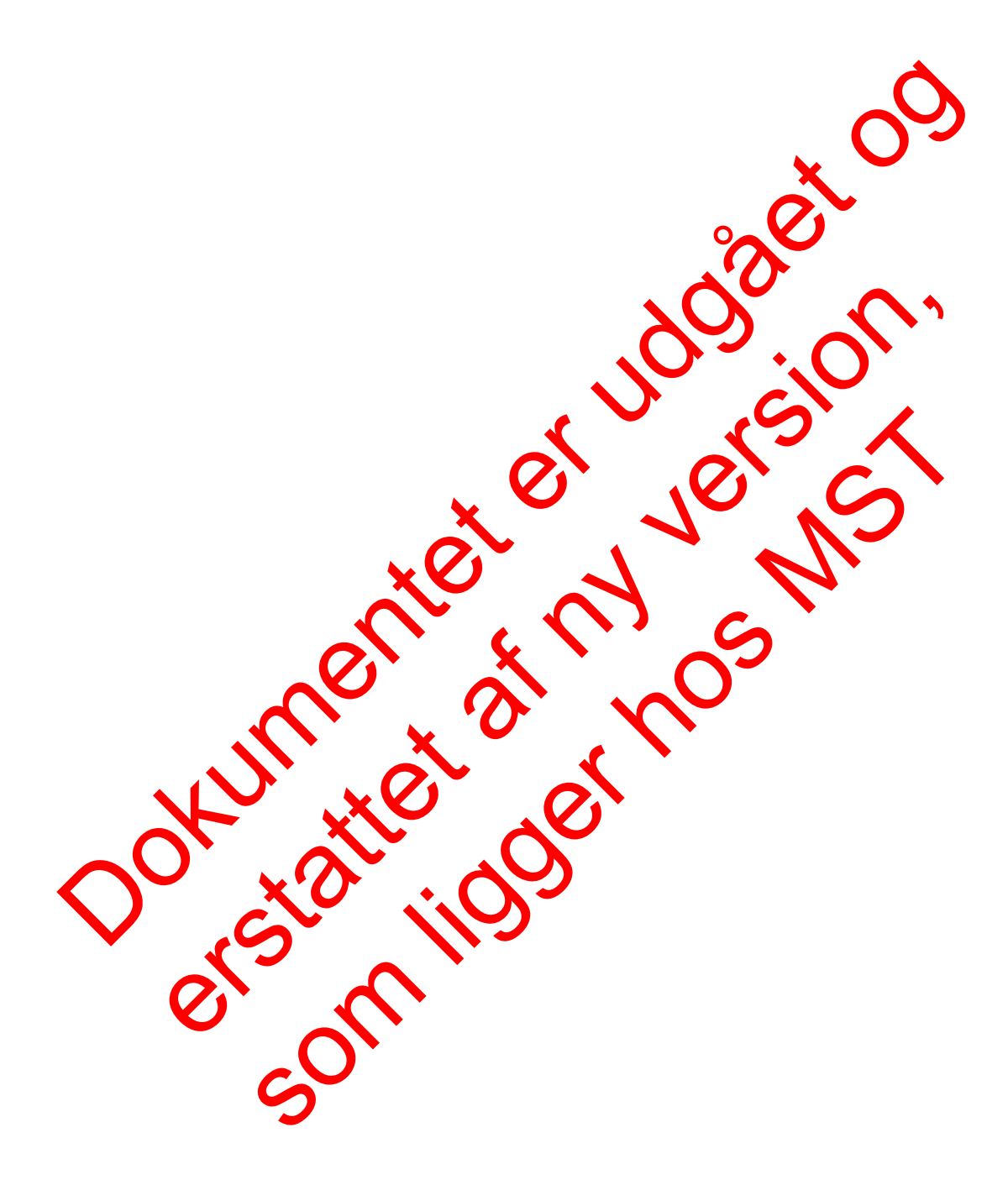

## **5** Links og referencer

[1] Boutrup, S. & Svendsen, L.M. (2006). Forslag til håndtering af kvalitetssikring af data i databaser fælles for miljøcentre og fagdatacentre i Miljøministeriet. Danmarks Miljøundersøgelser, Notat 8 s.

[2] Munk, B. (2010). Kvalitetssikring og –mærkning. ODA Dokumentation. Danmarks Miljøundersøgelser, Aarhus Universitet. Notat 13 s.

[3] Munk, B. (2010). Kvalitetssikringsniveauer for overfaldevand. ODA Dokumentation. Danmarks Miljøundersøgelser, Aarhus Universitet. Notat 9 s.

[4] Forfatter ?(2011). Brug af WinRambi

http://internet.miljoeportal.dk/hjaelp/Vejledninger/Sider/Overfladevand.aspx

# 6 Bilag

### 6.1 Kodelister

Alle kodelisterne, der findes i ODA og som skal anvendes i WinRambi findes på DCEs hjemmeside, følgende link: <u>http://dce.au.dk/overvaagning/standat/standatbiblioteket/</u>. Brug programmet SSP3 til læsning af filerne. Vejledning til installation af dette findes samme sted. Følgende kodelister skal anvendes i forbindelse med prøvetagning og oparbeidning samt i forbindelse med dataoverførsel til ODA:

| Nr. | Parameter/ODA tabelnavn     | ODA kodelistenavn             | Podelistenummer |
|-----|-----------------------------|-------------------------------|-----------------|
| 1   | HAVBundfauna_Art            | STD239_Bundfauna 🛛 🖌 💙        | STD00239        |
| 2   | HAVBundfauna_Art            | STD240_Bunddyr_Stadie         | STD00240        |
| 3   | HAVBundfauna_BiotaParameter | STD016_Maaleenbed             | STD00016        |
| 4   | HAVBundfauna_BiotaParameter | STD018_Maalemet 00.           | STD00018        |
| 5   | HAVBundfauna_BiotaParameter | STD192_Biotapatan eter        | STD00192        |
| 6   | HAVBundfauna_Proeve         | STD024_Proev_tag_ingsudstyr   | STD00024        |
| 7   | HAVBundfauna_Proeve         | STD032_Laboratorium           | STD00032        |
| 8   | HAVBundfauna_Proeve         | STD145_Kouserveringsme ode    | STD00145        |
| 9   | HAVBundfauna_Resultat       | STD010 Manleenhed             | STD00016        |
| 10  | HAVBundfauna_Resultat       | STD161_biomasse_Metoce        | 2TD00161        |
| 11  | HAVBundfauna_Resultat       | XSt 21043_Biologis. Parameter | XTD1043-udgået! |
| 12  | HAVBundfauna_Sedim_Karakter | S7C017_Lugt                   | STD00017        |
| 13  | HAVBundfauna_Sedim_Karakter | ST0112_Farve                  | TD00112         |
| 14  | HAVBundfauna_Sedim_Fraktion | STD164_Substatfraktion        | STD00164        |

## 6.2 Relaterede data 14/

### 6.3 Kontroller som udføres ved dataover føreel fra fagsystem til ODA

HC (indlæsnings-) og SCL1 (elektroniske) kvalitetskontrol for Bundfauna i det marine område

|                        | U ON               |                                      |  |
|------------------------|--------------------|--------------------------------------|--|
| HC=Indla: ningskontrok |                    | SCL1=Elektronisk kontrol             |  |
|                        |                    |                                      |  |
| Kontrol                | Information        | Krav til information                 |  |
|                        |                    |                                      |  |
| 0.0 Generelie          |                    |                                      |  |
| <u>oplysningsteil</u>  |                    |                                      |  |
| SCL1 Konservering      |                    | Konserveringen skal angives          |  |
| SCL1                   | Prøvetagningsudsty | Prøvetagningsudstyr skal angives     |  |
|                        | r                  |                                      |  |
| SCL1                   | Analytiker         | Analytiker skal angives              |  |
| SCL1                   | Bunddybde          | Bunddybde skal være angivet          |  |
|                        |                    | korrekt                              |  |
| SCL1 Prøveareal        |                    | Prøveareal skal være angivet korrekt |  |
| SCL1                   | Prøveareal         | Prøveareal skal være angivet         |  |
| SCL1                   | Maskevidde         | Maskevidde angives korrekt           |  |
| SCL1 Maskevidde        |                    | Maskevidde angives                   |  |
| SCL1                   | Prøvevolumen       | Prøvevolumenb skal være korrekt      |  |

| 0.1 Generelle           |                                 |                                              |
|-------------------------|---------------------------------|----------------------------------------------|
| <u>stationsfejl</u>     |                                 |                                              |
| SCL1                    | Geografiske                     | Geografiske koordinater for station          |
|                         | koordinater                     | skal oplyses                                 |
| SCL1                    | Afstanden fra                   | Afstanden fra målestedet må ikke             |
|                         | målestedet                      | være større end 5Km                          |
| SCL1                    | Geografiske                     | Geografiske koordinater for                  |
|                         | koordinater                     | stationen skal angives korrekt               |
| 0.2 Generelle           |                                 |                                              |
| oplysningsfejl til      |                                 |                                              |
| sediment                |                                 |                                              |
| SCL1                    | Prøvedybde                      | Prøvedybden skal være angivet                |
|                         |                                 | korrekt                                      |
| SCLI                    | Prøvedybde                      | Prøvedybren skal være angivet                |
| 0.3 Generelle           |                                 |                                              |
| Komponentreji til prøve |                                 |                                              |
| SCLI                    | Dravona voat                    | Froe State overslige                         |
| SCI 1                   | Prøvens vægt                    | Downey waaten <sup>2</sup> Nko waro mindro   |
| JCLI                    | Provens vædt                    | rives vægrindlike være mindre                |
| 1 Posultatfoil til      |                                 |                                              |
| biomasse                |                                 |                                              |
| SCI 1                   | Tørvæat                         | Tørvæden må ikke værre større end            |
| 0000                    |                                 | vålvænten på en prøve.                       |
| SCL1                    | Askerægt                        | A kevægten må ikke overstige                 |
|                         |                                 | tø vægten på en given prøve.                 |
| 2.Outlierfejl til       |                                 |                                              |
| <u>biomasse</u>         |                                 |                                              |
| SCL1                    | Antal individur/cm <sup>2</sup> | Antal mdivider/cm² må ikke                   |
|                         |                                 | oversage den beregnede                       |
|                         |                                 | outlierkontrols øverste grænse for           |
|                         |                                 | Plen-pagældende art                          |
| SCLI                    | vadvægten/stk.                  | Vadvægten/stk. ma ikke overstige             |
|                         |                                 | den beregnede outlierkontrois                |
|                         | O $O$                           | øverste grænse for den pagæidende            |
| SCI 1                   | Tarymatun atk                   | Tanymaton/stk, m <sup>2</sup> ikko ovorstigo |
|                         | Torvægteri/ttk.                 | den beregnede outlierkontrols                |
|                         |                                 | øverste grænse for den pågældende            |
|                         |                                 | art                                          |
| SCL1                    | Askevægten/stk.                 | Askevægten/stk. må ikke overstige            |
|                         |                                 | den beregnede outlierkontrols                |
|                         |                                 | øverste grænse for den pågældende            |
|                         |                                 | art                                          |
|                         |                                 |                                              |
| 6                       |                                 |                                              |
|                         |                                 |                                              |

# 7 Oversigt over versionsændringer

| Version | Dato   | Emne:       | Ændring: |
|---------|--------|-------------|----------|
| DT02    | 31-05- | Dataflow,   | Tilføjet |
|         | 2017   | kodelister, |          |
|         |        | kontroller  |          |
|         |        |             |          |
|         |        |             |          |
|         |        |             |          |
|         |        |             |          |
|         |        |             |          |
| L       |        | I           |          |
| ¢       |        |             |          |